# Lightware

User's Manual

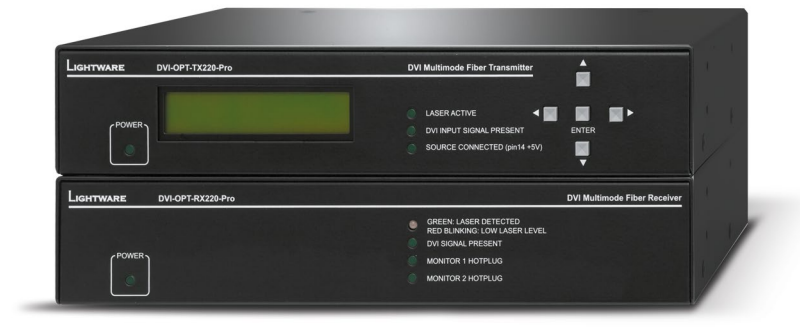

DVI-OPT-TX220-Pro DVI-OPT-TX220-ST-Pro DVI-OPT-RX220-Pro DVI-OPT-RX220-ST-Pro

Fiber Multimedia Extender

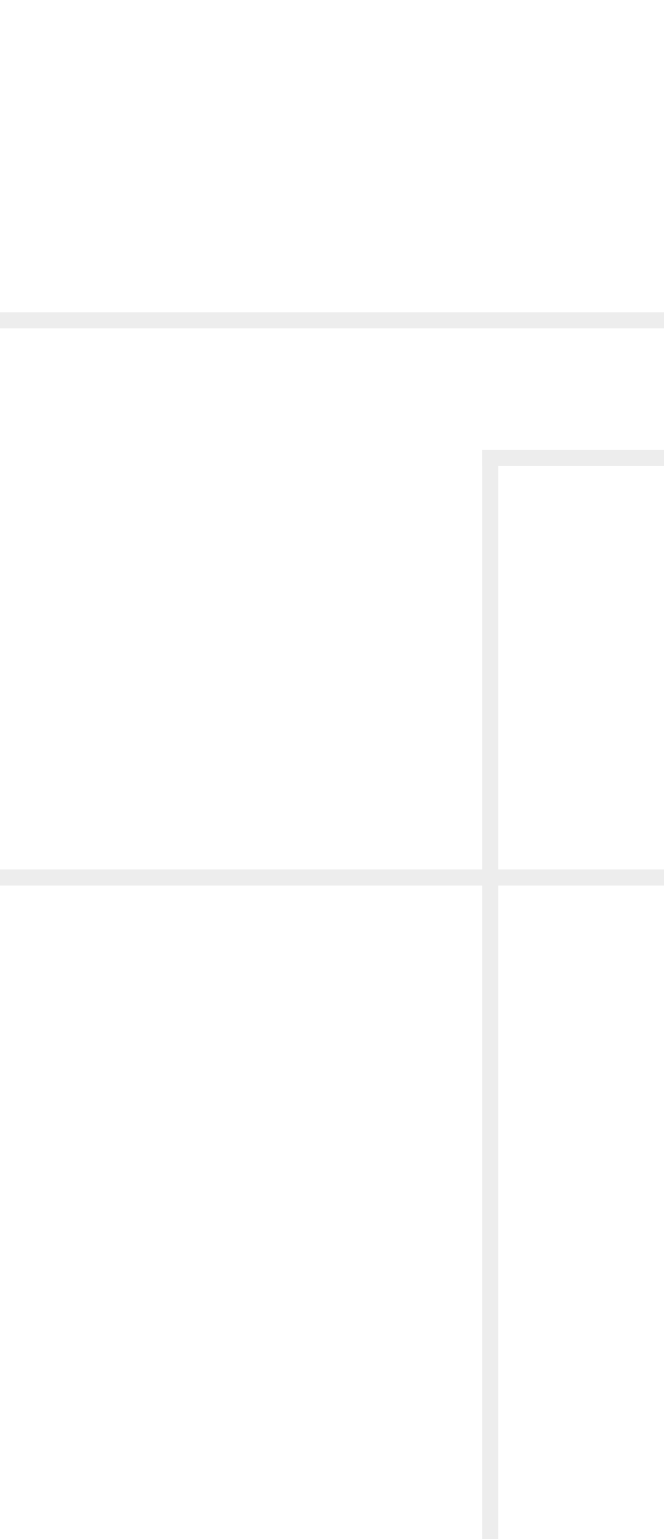

# **Important Safety Instructions**

#### **Class I Apparatus Construction.**

This equipment must be used with a mains power system with a protective earth connection. The third (earth) pin is a safety feature, do not bypass or disable it. The equipment should be operated only from the power source indicated on the product.

To disconnect the equipment safely from power, remove the power cord from the rear of the equipment, or from the power source. The MAINS plug is used as the disconnect device, the disconnect device shall remain readily operable.

There are no user-serviceable parts inside of the unit. Removal of the cover will expose dangerous voltages. To avoid personal injury, do not remove the cover. Do not operate the unit without the cover installed.

The appliance must be safely connected to multimedia systems. Follow instructions described in this manual.

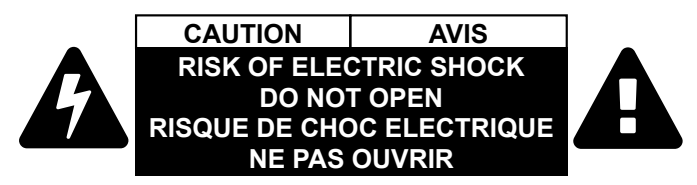

#### **Replacing the AC fuse**

Unplug the AC power cord from the device. Locate the AC fuse on the rear panel. Replace only the AC fuse as indicated on the rear panel. Connect the power cord to the switcher and to the AC power source. Make sure the switcher is working properly.

#### Ventilation

For the correct ventilation and to avoid overheating ensure enough free space around the appliance. Do not cover the appliance, let the ventilation holes free and never block or bypass the ventilators (if any).

#### WARNING

To prevent injury, the apparatus is recommended to securely attach to the floor/wall or mount in accordance with the installation instructions. The apparatus shall not be exposed to dripping or splashing and that no objects filled with liquids, such as vases, shall be placed on the apparatus. No naked flame sources, such as lighted candles, should be placed on the apparatus.

# Waste Electrical & Electronic Equipment WEEE

This marking shown on the product or its literature, indicates that it should not be disposed with other household wastes at the end of its working life. To prevent possible harm to the environment or human health from uncontrolled waste disposal, please separate this from other types of wastes and recycle it responsibly to promote the sustainable reuse of material resources. Household users should contact either the

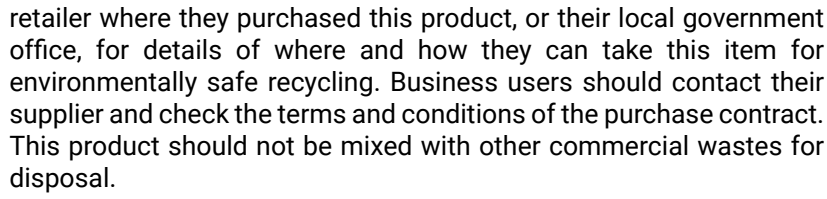

#### Caution: Laser product

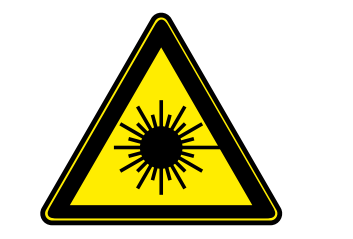

INVISIBLE LASER RADIATION AVOID DIRECT EYE EXPOSURE CLASS 3R LASER PRODUCT Radiated wavelengths: 778 nm, 800 nm, 825 nm, 850 nm Output power <= 1mW Classified by EN 60825-1:2008

# **Common Safety Symbols**

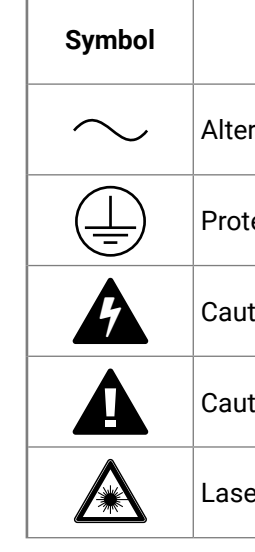

| Description                         |
|-------------------------------------|
| rnating current                     |
| ective conductor terminal           |
| tion, possibility of electric shock |
| tion                                |
| er radiation                        |

# Symbol Legend

The following symbols and markings are used in the document:

WARNING! Safety-related information which is highly recommended to read and keep in every case!

**ATTENTION!** Useful information to perform a successful procedure; it is recommended to read.

INFO: A notice which may contain additional information. Procedure can be successful without reading it.

DEFINITION: The short description of a feature or a function.

TIPS AND TRICKS: Ideas which you may have not known yet but can be useful.

# **Navigation Buttons**

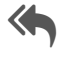

Go back to the previous page. If you clicked on a link previously, you can go back to the source page by clicking the button.

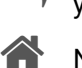

Navigate to the Table of Contents.

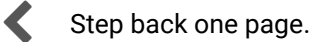

Step forward to the next page.

# **Document Information**

All presented functions refer to the indicated products. The descriptions have been made during testing these functions in accordance with the indicated Hardware/Firmware/Software environment:

| Item                                                           | Version |
|----------------------------------------------------------------|---------|
| Lightware Device Controller (LDC) software                     | 1.22.1  |
| Lightware Bootloader Software                                  | 3.3.2   |
| Controller firmware<br>DVI-OPT-TX220-Pro, DVI-OPT-TX220-ST-Pro | 1.1.8   |
| Controller firmware<br>DVI-OPT-RX220-Pro, DVI-OPT-RX220-ST-Pro | 1.1.3   |
| Hardware<br>DVI-OPT-TX220-Pro, DVI-OPT-TX220-ST-Pro            | 3.2     |
| Hardware<br>DVI-OPT-RX220-Pro, DVI-OPT-RX220-ST-Pro            | 3.1     |

Document revision: v.2.0

Release date: 22-06-2018

Editor: Judit Barsony

3

# Table of Contents

| 1. INTRODUCTION                                   | 5    |
|---------------------------------------------------|------|
| 1.1. DESCRIPTION                                  | 5    |
| 1.2. Box Contents                                 | 5    |
| 1.3. FEATURES OF THE DEVICE                       | 5    |
| 1.4. TYPICAL APPLICATION                          | 6    |
| 2. INSTALLATION                                   | 7    |
| 2.1. MOUNTING OPTIONS                             | 7    |
| 2.1.1. Truss Mounting                             | 7    |
| 2.1.2. Through Furniture Mounting                 | 7    |
| 2.1.3. Rack Shelf Mounting                        | 7    |
| 2.2. CONNECTING STEPS                             | 8    |
| 10.6. Powering Options                            | 8    |
| 3. PRODUCT OVERVIEW                               | 9    |
| 3.1. TRANSMITTERS                                 | 9    |
| 3.1.1. Front View                                 | 9    |
| 3.1.2. Rear View                                  | . 10 |
| 3.2. Receivers                                    | 11   |
| 3.2.1. Front View                                 | . 11 |
| 3.2.2. Rear View                                  | . 11 |
| 3.3. ELECTRICAL CONNECTIONS                       | 12   |
| 3.3.1. Fiber Optical Connectors                   | 12   |
| 3.3.2. RS-232 Control Port                        | 12   |
| 3.3.3. Alarm Outputs (Receiver)                   | 12   |
| 3.4. MULTIMODE SINGLE FIBER EXTENDER CONCEPT      | 13   |
| 4. OPERATION                                      | 14   |
| 4.1. Powering on                                  | 14   |
| 4.2. FRONT PANEL LCD MENU OPERATIONS              | 14   |
| 4.2.1. Viewing Emulated EDID                      | . 14 |
| 4.2.2. Learning EDID                              | . 14 |
| 4.2.3. Viewing Attached Monitor                   | . 15 |
| 4.2.4. Switching EDID                             | . 15 |
| 4.2.5. Deleting EDID                              | .15  |
| 4.2.6. Laser Enabling                             | . 15 |
| 4.2.7. Factory Reset                              | . 13 |
| 4.2.8. Device information                         | . 15 |
| 5. SOFTWARE CONTROL – LIGHTWARE DEVICE CONTROLLER | 16   |
| 5.1. INSTALL AND UPGRADE                          | 16   |
| 5.2. ESTABLISHING THE CONNECTION                  | 17   |
|                                                   | ~ -  |

| 5.4. EDID MENU                                                   | 18 |
|------------------------------------------------------------------|----|
| 5.4.1. Sources and Destinations                                  | 19 |
| 5.4.2. EDID Operations                                           | 19 |
| 5.4.3. EDID Summary Window                                       | 19 |
| 5.4.4. Editing an EDID                                           | 20 |
| 5.4.5. Creating an EDID                                          | 20 |
| 5.5. Settings                                                    | 21 |
| 5.6. LOG TAB                                                     | 21 |
| 5.7. TERMINAL MENU                                               | 22 |
| 6. LW2 PROGRAMMERS' REFERENCE                                    | 23 |
| 6.1. LW2 PROTOCOL DESCRIPTION                                    | 23 |
| 6.2. GENERAL LW2 COMMANDS                                        | 23 |
| 6.2.1. Query Control Protocol                                    | 23 |
| 6.2.2. View Product Type                                         | 24 |
| 6.2.3. View Serial Number                                        | 24 |
| 6.2.4. View Firmware Version of the CPU                          | 24 |
| 6.2.5. View Installed Board(s)                                   | 24 |
| 6.2.6. View Firmware for all Controllers'                        | 24 |
| 6.2.7. All Port Status                                           | 24 |
| 6.3. EDID MANAGEMENT                                             | 25 |
| 6.3.1. View Emulated EDID on the Input                           | 25 |
| 6.3.2. Save EDID to User Memory (Learn EDID)                     | 25 |
| 6.3.3. Change EDID on Input                                      | 25 |
| 6.3.4. Watch EDID Validity Table                                 | 25 |
| 6.3.5. View EDID Header                                          | 26 |
| 6.3.6. Download EDID Content from a Location                     | 26 |
| 6.3.7. Upload EDID Content to a Location                         | 26 |
| 6.3.8. Delete EDID from Memory                                   | 27 |
| 6.3.9. Restart the Extender                                      | 27 |
| 6.4. Extender Initiated Commands                                 | 27 |
| 6.4.1. EDID Status Changed (Transmitter)                         | 27 |
| 6.4.2. Port Status Changed                                       | 27 |
| 6.5. QUICK SUMMARY                                               | 28 |
| 7. FIRMWARE UPGRADE                                              | 29 |
| 7.1. SHORT INSTRUCTIONS                                          | 29 |
| 7.2. INSTALL THE BOOTLOADER                                      | 29 |
| 7.3. DETAILED INSTRUCTIONS                                       | 29 |
| 7.3.1. Establish the Connection                                  | 29 |
| 7.3.2. Start the Bootloader Software and Follow the Instructions | 29 |
|                                                                  |    |

| 8. TROUBLESHOOTING                                                  | 31   |
|---------------------------------------------------------------------|------|
| 9. TECHNOLOGIES                                                     | 33   |
| 9.1. EDID Management                                                | 33   |
| 9.1.1. Understanding the EDID                                       | . 33 |
| 9.1.2. Advanced EDID Management                                     | . 33 |
| 9.2. PIXEL ACCURATE RECLOCKING                                      | 34   |
| 9.3. Serial Management                                              | 35   |
| 9.3.1. General Information                                          | . 35 |
| 9.3.2. Types of Serial Cables                                       | . 35 |
| 9.3.3. RS-232 Signal Transmission over Lightware Extender Devices . | . 35 |
| 10. APPENDIX                                                        | 36   |
| 10.1. Specification                                                 | 36   |
| 10.2. FACTORY EDID LIST                                             | 37   |
| 10.3. MAXIMUM EXTENSION DISTANCES                                   | 37   |
| 10.4. MECHANICAL DRAWINGS                                           | 38   |
| 10.5. Further Information                                           | 39   |

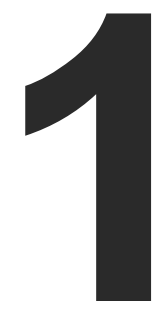

# Introduction

Thank You for choosing Lightware's DVI-OPT-220-Pro series device. In the first chapter we would like to introduce the device highlighting the most important features in the below listed sections:

- DESCRIPTION
- BOX CONTENTS
- FEATURES OF THE DEVICE
- TYPICAL APPLICATION

# 1.1. Description

Lightware DVI-OPT-TX220-Pro is a Single Link DVI optical transmitter and DVI-OPT-RX220-Pro is a Single Link DVI optical receiver. They use a single multimode fiber to extend DVI signals.

DVI-OPT-TX220-Pro and DVI-OPT-RX220-Pro are assembled with Neutrik NO2-4FDW type LC duplex fiber connector, while DVI-OPT-TX220-ST-Pro and DVI-OPT-RX220-ST-Pro are assembled with ST fiber optical connector.

The extenders conform to DVI 1.0 specification, and handle signals between 25 - 165MHz pixel clock frequency: from 640x480@60Hz to 1920x1200@60Hz or 2048x1080@60Hz resolutions.

The extenders have an RS-232 serial port for remote control applications and firmware upgrade. The transmitter has a control panel for local control operation as well.

#### Model Denomination

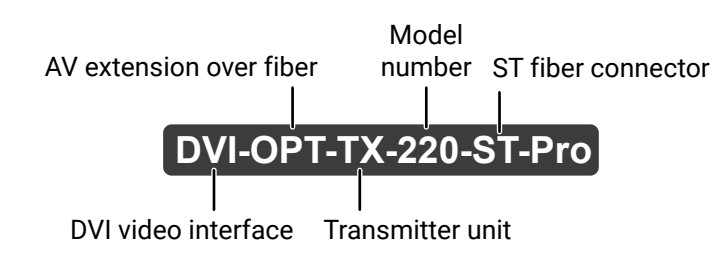

# 1.2. Box Contents

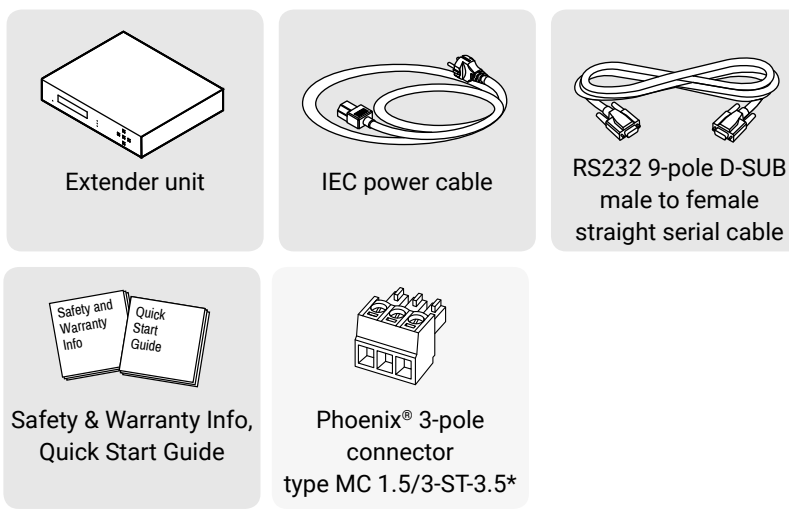

\*Only for the receiver devices.

# 1.3. Features of the Device

# Advanced EDID Management

EDID

The user can emulate any EDID on the inputs independently, read out and store any attached monitor's EDID in 100 internal memory locations, upload and download EDID files using Lightware Device Controller software.

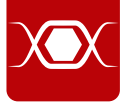

# Supports all HDTV resolutions

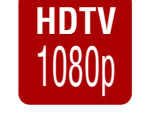

through.

## Single Fiber Technology

#### **Break-out LC connector**

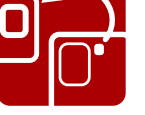

# 

User can attach a local monitor to observe the video signal sent through the fiber optical cable. The resolution and clock frequency are the same on DVI and fiber optical connectors, no internal scaling or conversion is applied.

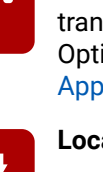

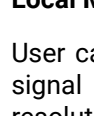

#### Pixel Accurate Reclocking

Each output has a clean, jitter free signal, eliminating signal instability and distortion caused by long cables or connector reflections.

720p, 1080i, 1080p etc. without HDCP encoding. Unencrypted signals up to 165 MHz pixel clock frequency - regardless of the resolution - are passed

All of the high-speed TMDS data lanes are transmitted using only one multimode 50/125 fiber optical cable.

A break-out LC fiber optical connector allows users to transmit the signal of two transmitters in one Neutrik OpticalCON Duo cable. For more details see the Application Example of Break-out Connector section.

#### Local Monitor Output

# 1.4. Typical Application

#### **Application Examples**

- Long distance lossless DVI signal transmission
- Ground loop isolation
- Multi-room video control
- Professional AV systems, conference rooms
- Rental and Staging
- Digital signage

## 1.4.1. Typical Stand-Alone Application with Break-Out Connection

#### 1.4.2. Integrated System Operation for DVI Extenders

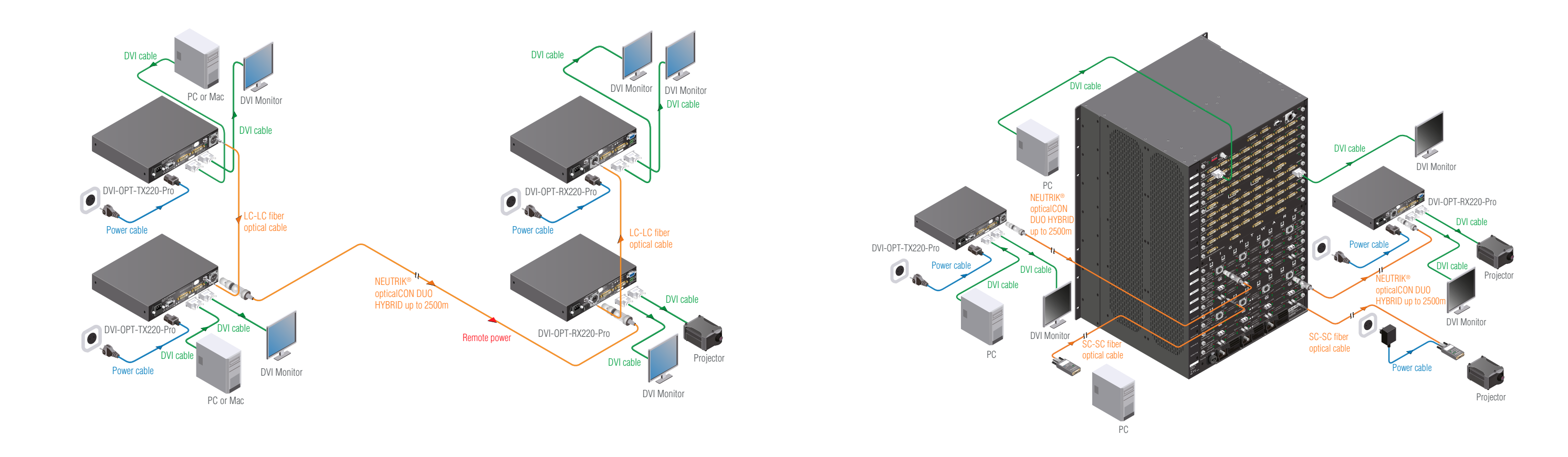

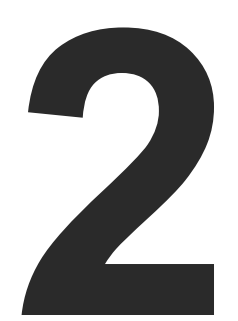

# Installation

The chapter is about the installation of the device and connecting to other appliances, presenting also the mounting options and further assembly steps:

- MOUNTING OPTIONS
- CONNECTING STEPS
- POWERING OPTIONS

# 2.1. Mounting Options

Devices can be mounted several ways, depending on the application. Besides using with rack shelf a mounting bracket is available which offers easy mounting on truss systems with standard clamps or using the unit built in to furniture.

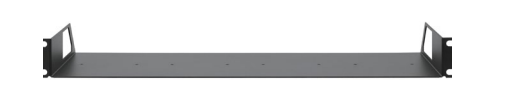

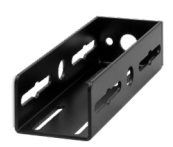

Mounting bracket

Under-desk double mounting kit

#### 2.1.1. Truss Mounting

- Step 1. Fasten the mounting bracket on the side of the unit with the provided screws.
- **Step 2.** Use a bolt to attach a standard clamp. (The clamp is not supplied with the device)
- Step 3. Mount the unit on the truss with the clamp.

#### 2.1.2. Through Furniture Mounting

To get a good result, the thickness of the board should not exceed 60 millimeters.

- Step 1. Cut a suitable hole in the board.
- Step 2. Attach the mounting bracket on the side of the unit with the provided screws.
- Step 3. Mount the unit on the board.
- Step 4. Loosen the screws a little on the bracket and adjust the unit to line up with the front of the board.

#### 2.1.3. Rack Shelf Mounting

- Step 1. Turn the unit upside down.
- - the mounting holes aligned.

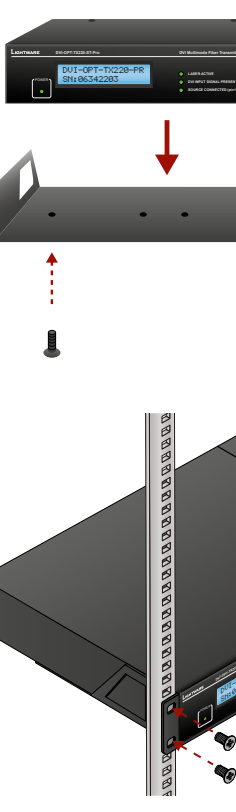

ATTENTION! Always use all the four screws for fixing the rack shelf ears to the rack rail. Choose properly sized screws for mounting. Keep minimum two threads left after the nut screw.

- Step 2. Put the rack shelf upside down on the unit, and position it to get
- **Step 3.** Fasten the unit on the rack shelf with the provided screws.
- Step 4. Mount the rack shelf in the rack.

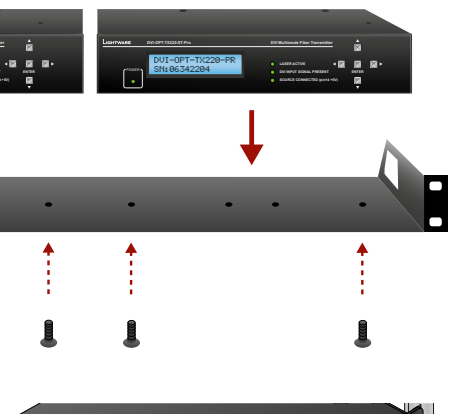

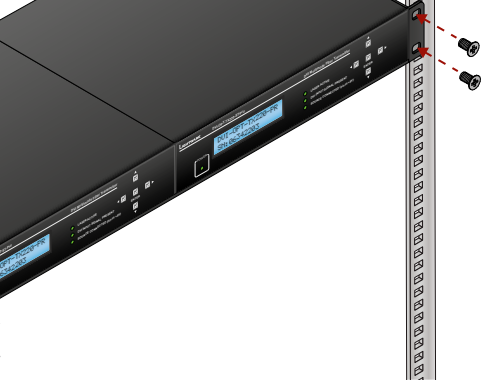

Standard rack installation

# 2.2. Connecting Steps

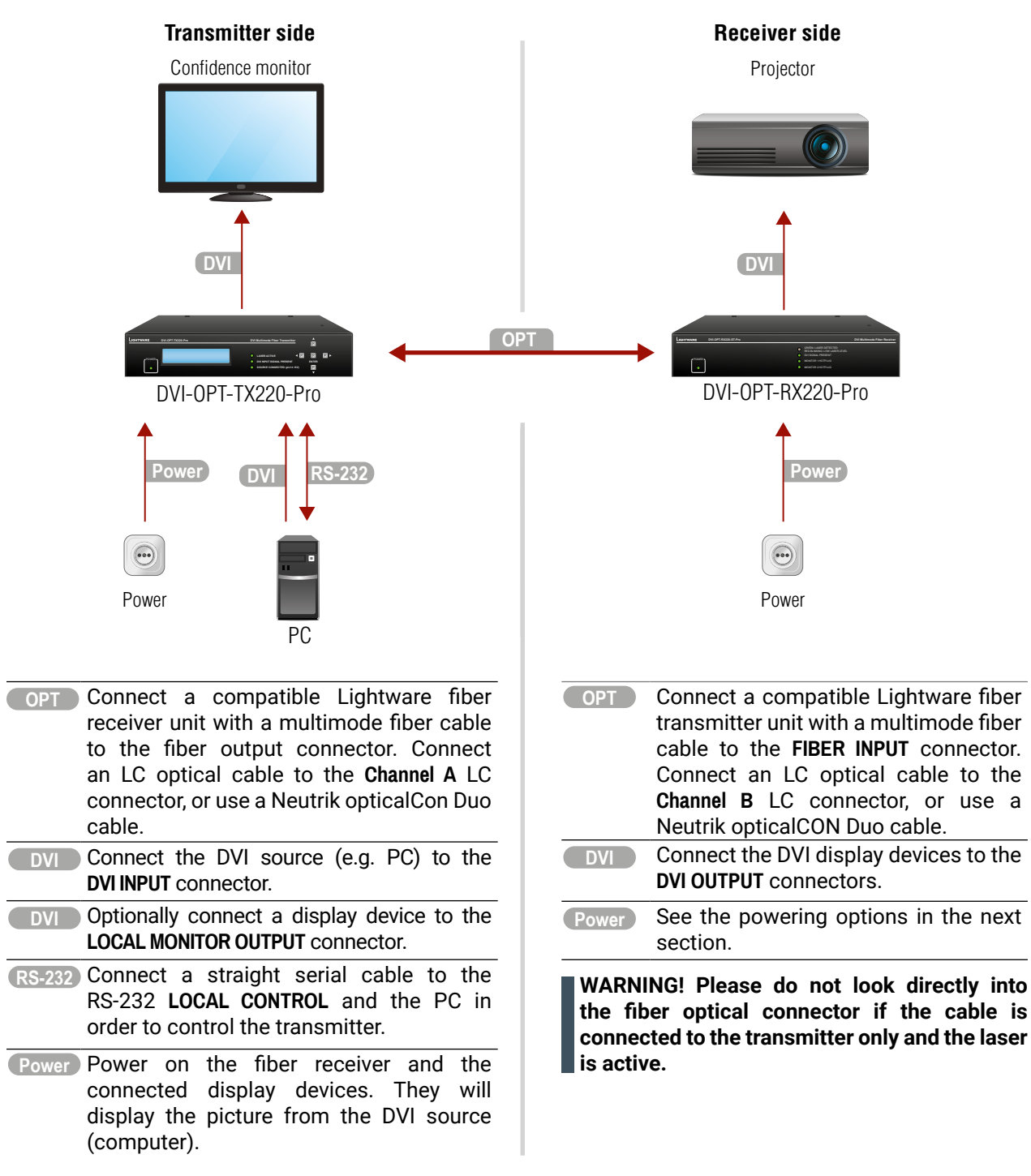

# 2.3. Powering Options

When building an electronic system, make sure that all of the devices are powered down before connecting them. Powered on devices may have dangerous voltage levels, that can damage sensitive electronic circuits.

#### Transmitter

After the system is complete, connect the IEC power cable to the extender unit and then to the power outlet. The unit is immediately powered on.

After the extender units are initialized, the attached DVI source and monitor can be powered on.

#### Receiver

Two power source can be chosen to supply the receiver unit:

#### To use the built-in power supply

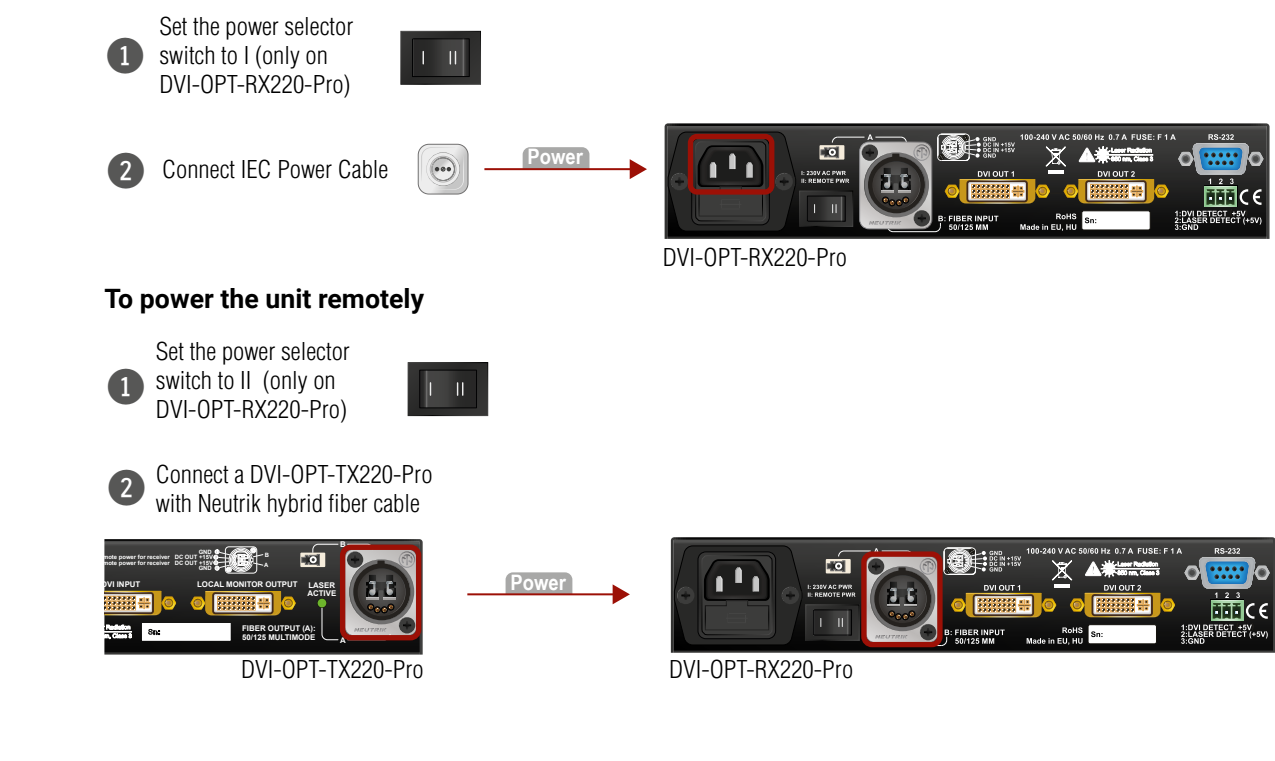

INFO: The laser becomes enabled any time the transmitter is powered on, disregarding that it was disabled before or not. This is done to avoid accidental laser loss problems.

INFO: If neither the LEDs nor the LCD light up upon power-up, the unit is most likely damaged and further use is not advised. Please contact support@lightware.com.

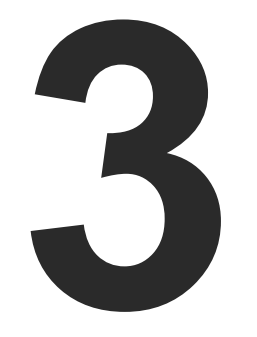

# **Product Overview**

The following sections are about the physical structure of the device, input/ output ports, and connectors:

- ► TRANSMITTERS
- RECEIVERS
- ELECTRICAL CONNECTIONS
- MULTIMODE SINGLE FIBER EXTENDER CONCEPT

# 3.1. Transmitters

#### 3.1.1. Front View

INFO: The front view of DVI-OPT-TX220-Pro and DVI-OPT-TX220-ST-Pro is almost the same; the only difference is the type designation.

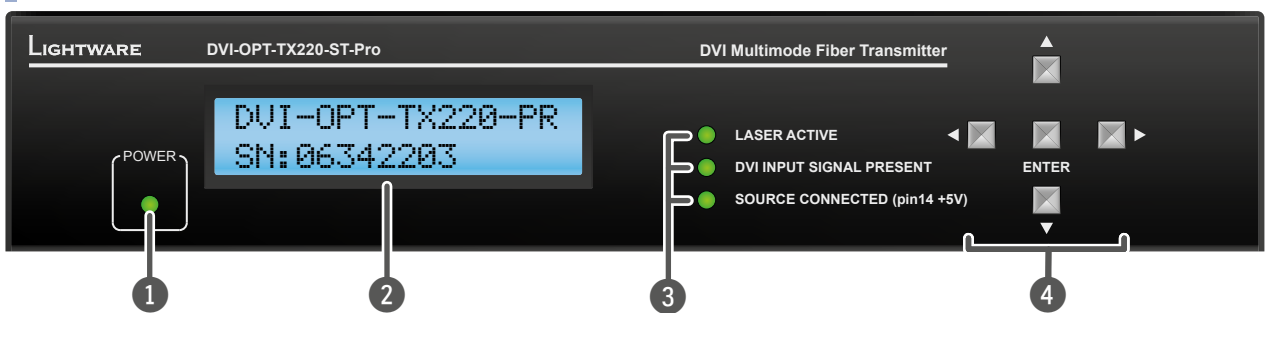

| <ol> <li>Power LED</li> </ol> | Power LED lights green when the unit is                                               |
|-------------------------------|---------------------------------------------------------------------------------------|
| <b>2</b> Menu display         | Displays status information and menu op<br>section for more information.              |
| <b>3</b> Status LEDs          | For more details, see the legend for the                                              |
| 4 Menu<br>navigation          | Up, down, left, right and enter buttons fo<br>Operations section for more information |

#### Status LEDs

| PO | POWER                        |      |                                                                                      |  |
|----|------------------------------|------|--------------------------------------------------------------------------------------|--|
|    | green                        | on   | The transmitter unit is powered and ready t                                          |  |
| 0  |                              | off  | The transmitter unit is NOT powered on.                                              |  |
| LA | SER AC                       | TIVE |                                                                                      |  |
| •  | green                        | on   | It gives feedback about the operation of t the laser radiates invisible waves. Avoid |  |
| 0  |                              | off  | Laser module is not active (laser is disal                                           |  |
| DV | DVI INPUT SIGNAL PRESENT     |      |                                                                                      |  |
|    | green                        | on   | Indicates when a valid DVI signal is dete                                            |  |
| 0  |                              | off  | There is no valid DVI signal on the DVI IN                                           |  |
| SO | SOURCE CONNECTED (pin14 +5V) |      |                                                                                      |  |
| •  | green                        | on   | Indicates if a DVI source is connected to th 14 of the input DVI connector.          |  |
| 0  |                              | off  | The source does not send +5V signal to the                                           |  |

powered on.

peration. See Front Panel LCD Menu Operations

Status LEDs below.

or menu navigation. See Front Panel LCD Menu n.

to use.

the optical module (laser is enabled), that means direct eye contact with the optical connectors! bled on the output port).

ected on the DVI INPUT connector.

PUT connector.

ne unit, it is powered on and sends +5V signal to pin

pin 14 of the input DVI connector.

#### 3.1.2. Rear View

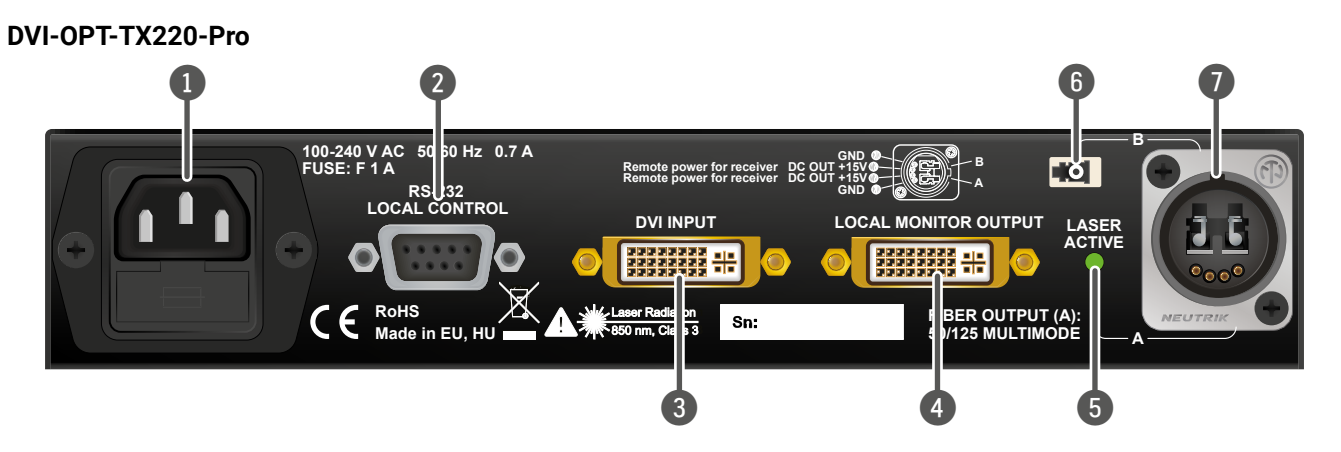

#### DVI-OPT-TX220-ST-Pro

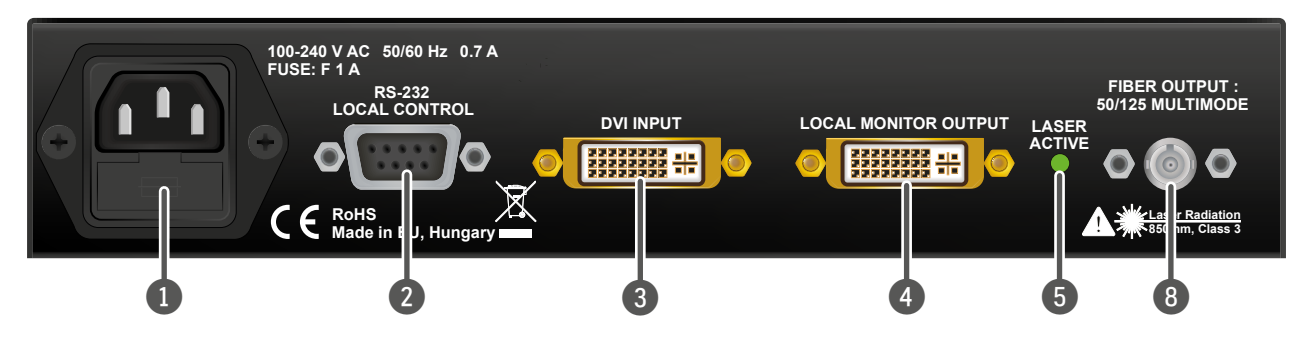

|   | AC connector           | Standard                                                                         |
|---|------------------------|----------------------------------------------------------------------------------|
| 2 | Serial port            | 9-pole D                                                                         |
| 3 | DVI input              | 29-pole l<br>single lir<br>maximur<br>5 m. See                                   |
| 4 | Monitor output         | 29-pole display of pixel clo scaling of for more                                 |
| 5 | Laser Active LED       | on                                                                               |
| 6 | Break-out<br>connector | <ul> <li>off</li> <li>The bread connected signal of fiber opt and App</li> </ul> |
|   | Neutrik<br>connector   | Neutrik<br>transmit                                                              |
| 8 | ST connector           | ST fiber<br>See Fibe                                                             |

d IEC power connector. Accepts 100 to 240 Volts, 50 or 60 Hz power sources.

O-SUB female connector for serial RS 232 communication; see RS-232 Port for more details

DVI-I connector, however only digital pins are internally connected. Connect nk DVI source. The unit has minimal cable compensation ability, hence the im recommended cable length - in compliance with the DVI standard - is DVI Inputs and Outputs section for more information.

DVI-I connector, however only digital pins are internally connected. A local device can be connected to check the outgoing signal. The resolution and ock frequency are the same on the DVI and Neutrik connectors, no internal or conversion is applied to the signal. See DVI Inputs and Outputs section information.

contact with the optical connectors!

Laser module is not active (laser is disabled on the output port).

ak-out LC connector is internally connected to output B of the Neutrik tor with a multimode 50/125 fiber optical patch cable. User can connect the another fiber optical transmitter to pass it through a double-core Neutrik tical cable. See Typical Stand-Alone Application with Break-Out Connection plication Example of Break-out Connector section for more details. NO2-4FDW type LC duplex connector; carrying the signals of up to two tters. See Fiber Optical Connectors section for more details.

optical connector. Carrying the signals between transmitter and receiver. er Optical Connectors section for more information.

It gives feedback about the operation of the optical module (laser is enabled), that means the laser radiates invisible waves. Avoid direct eye

# 3.2. Receivers

#### 3.2.1. Front View

INFO: The front view of DVI-OPT-RX220-Pro and DVI-OPT-RX220-ST-Pro is almost the same; the only difference is the type designation.

| Lightware d | VVI-OPT-RX220-ST-Pro                                                                                                   | DVI Multimode Fiber Receiver |
|-------------|----------------------------------------------------------------------------------------------------|------------------------------|
| Power       | GREEN: LASER DETECTED<br>RED BLINKING: LOW LASER LEVEL<br>DVI SIGNAL PRESENT<br>MONITOR 1 HOTPLUG<br>MONITOR 2 HOTPLUG |                              |

#### Status LEDs

| PC         | POWER LED                            |          |                                                                                                    |  |  |
|------------|--------------------------------------|----------|----------------------------------------------------------------------------------------------------|--|--|
| •          | green                                | on       | The receiver unit is powered and ready to use. It does not indicate whether the device is operating properly.                                                                   |  |  |
| 0          |                                      | off      | The receiver unit is NOT powered on.                                                                                                    |  |  |
| LA         | SER LEI                              | )        |                                                                                                    |  |  |
|            | green                                | on       | It indicates if a laser beam is detected.                                                                                                    |  |  |
| *          | red                                  | blinking | No laser beam is detected, or laser level is too low.                                                                                                    |  |  |
| DV         | DVI SIGNAL PRESENT                   |          |                                                                                                    |  |  |
| •          | green                                | on       | Indicates if a valid DVI clock signal can be recovered from the fiber optical signal.                                                                                           |  |  |
| 0          |                                      | off      | No valid DVI signal on the fiber input.                                                                                                    |  |  |
| МС         | MONITOR 1 HOTPLUG, MONITOR 2 HOTPLUG |          |                                                                                                    |  |  |
| •          | green                                | on       | Each LED indicates if a display device (or repeater, etc.) is connected to the corresponding DVI output and they send a valid Hot Plug Signal on Pin 16 through the DVI cables. |  |  |
| $\bigcirc$ |                                      | off      | The connected sink does not send +5V signal to the pin 14 of the DVI output.                                                                                                    |  |  |

#### 3.2.2. Rear View

#### DVI-OPT-RX220-Pro

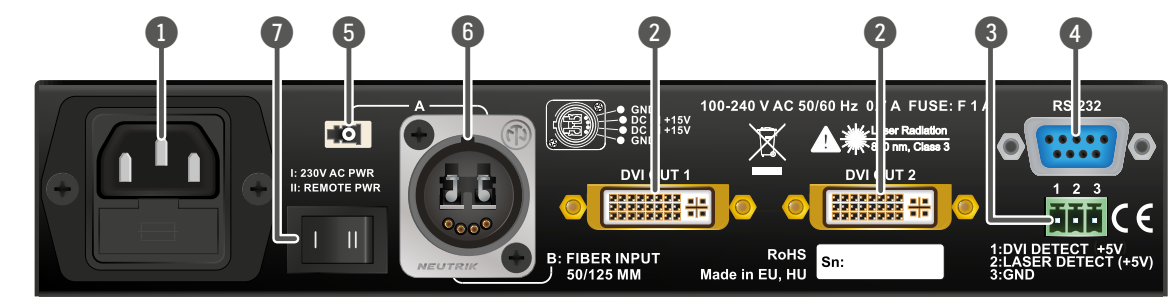

DVI-OPT-RX220-ST-Pro

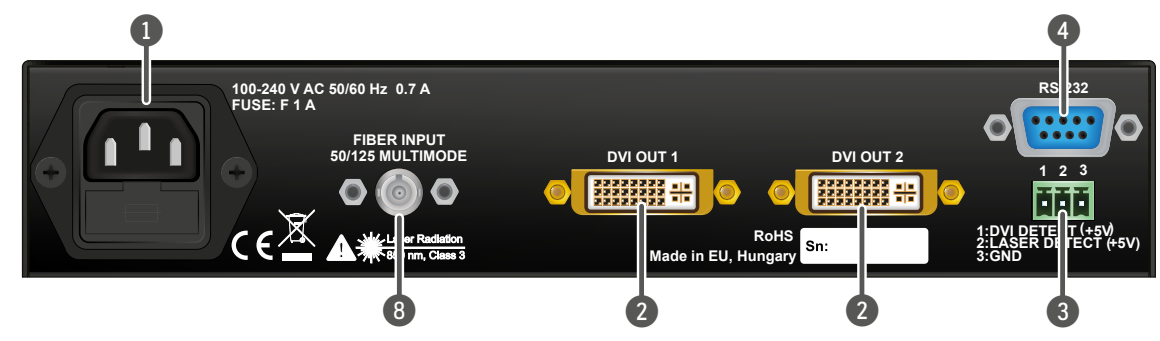

- Standard IEC power connector. Accepts 100 to 240 Volts, 50 or 60 Hz power sources. connector
- 2 DVI outputs is applied to the signal.
- DVI signal detection and laser detection signals with ground reference are available on a Alarm 3 3-pole Phoenix connector. See Alarm Outputs (Receiver) section for more information. outputs
- Serial port 9-pole D-SUB female connector for serial RS-232 communication; see RS-232 Control Port for 4 more details.
- Break-out The break-out LC connector is internally connected to output B of the Neutrik connector with a 6 connector multimode 50/125 fiber optical patch cable. The user can connect the signal of another fiber optical transmitter to pass it through a double-core Neutrik fiber optical cable. See Fiber Optical Connectors and Application Example of Break-out Connector section for more details.
- Neutrik NO2-4FDW type LC duplex connector. Carrying the signals of up to two transmitters. 6 Neutrik connector See Fiber Optical Connectors section for more details.
  - The receiver's power source can be selected with this switch. In position I the receiver unit is Power powered with its own built-in power supply. In position II the receiver unit is powered through selector hybrid fiber cable. See Powering Options section for more information.

ST 8

7

**connector** Optical Connectors section for more information.

29-pole DVI-I connector, however only digital pins are internally connected. The resolution and pixel clock frequency are the same on both DVI connectors; no internal scaling or conversion

ST fiber optical connector. Carrying the signals between transmitter and receiver. See Fiber

# 3.3. Electrical Connections

## 3.3.1. Fiber Optical Connectors

DVI-OPT220-Pro series devices transmit the video signal via multimode 50/125 fiber optical cable.

#### Neutrik OpticalCON Duo Connector

DVI-OPT-RX220-Pro and DVI-OPT-TX220-Pro models have Neutrik opticalCON connector (NO2-4FDW type LC duplex) and LC ODVA connector have two fiber channels, channel A and channel B. Only one channel is used (from channel A on the transmitter to channel B on the receiver). Neutrik opticalCON DUO is compatible with 2x LC connector.

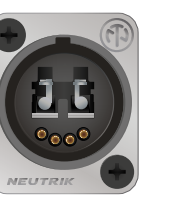

#### Pin Assignment of Neutrik OpticalCON Duo Connector

| Pin | Signal                                |  |
|-----|---------------------------------------|--|
| 1   | GND                                   |  |
| 2   | Remote power for receiver DC out +15V |  |
| 3   | Remote power for receiver DC out +15V |  |
| 4   | GND                                   |  |
| Α   | Channel A                             |  |
| В   | Channel B                             |  |

#### LC Connector

One channel of the Neutrik connector is not used by the extenders for signal transmission and it is internally connected to the LC break-out connector. For more information about break-out connector see Application Example of Break-out Connector section.

#### SC Connector

DVI-OPT-RX220-ST-Pro and DVI-OPT-TX220-ST-Pro models supplied with ST optical connectors.

#### 3.3.2. DVI Inputs and Outputs

29-pole DVI-I connectors, however only digital pins are internally connected. This way, user can plug in any DVI connector, but keep in mind that analog signals (such as VGA or RGBHV) are NOT processed.

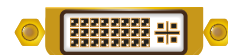

INFO: Always use high quality DVI cable for connecting sources and displays!

# 3.3.3. RS-232 Control Port

Devices can be remote controlled through industry standard 9-pin D-SUB female connector located on the rear panel of the unit. Please use a standard RS-232 Male to Female cable (straight through).

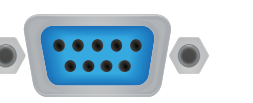

| D-sub connector pin assignment for standard RS-232 |                                     |  |
|----------------------------------------------------|-------------------------------------|--|
| Pin nr.                                            | Pinout                              |  |
| 1                                                  | NC - non-connected                  |  |
| 2                                                  | TX data transmit (output)           |  |
| 3                                                  | RX data receive (input)             |  |
| 4                                                  | DTR (Internally connected to Pin 6) |  |
| 5                                                  | GND signal ground (shield)          |  |
| 6                                                  | DSR (Internally connected to Pin 4) |  |
| 7                                                  | RTS (Internally connected to Pin 8) |  |
| 8                                                  | CTS (Internally connected to Pin 7) |  |
| 9                                                  | NC - non-connected                  |  |

INFO: DVI-OPT-220-Pro extenders are DCE unit according to its pin-out. For more information see Serial Management section.

INFO: Factory default settings are the same in the transmitter and receiver: 9600 Baud, 8 data bit, 1 stop bit, no parity.

# 3.3.4. Alarm Outputs (Receiver)

TTL outputs can be used to give a signal to any third-party device. Separate signals indicate the detected laser and the presence of the received DVI signal.

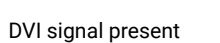

| aser detect | +5V        |
|-------------|------------|
|             | $\diamond$ |

DVI Detect: Indicates when a valid DVI clock signal is extracted from the fiber optical signal. Logic 1 (+5V) means that a DVI signal is detected. Logic 0 (GND) means that a valid DVI signal cannot be extracted from the optical signal.

Laser Detect: Indicates when a laser beam is detected at the Neutrik connector. Logic 1 (+5V) means that a laser beam with the appropriate wavelength is detected. Logic 0 (GND) means that either there is no laser signal or its level is too low to be recognized.

ground.

## **Compatible Plug Type**

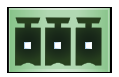

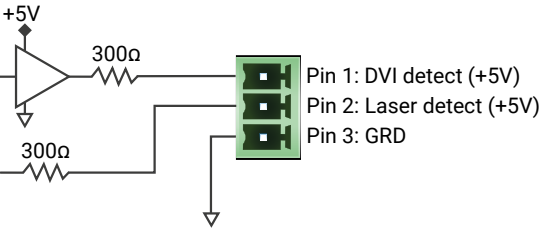

Alarm Outputs

**GND**: Ground reference signal for alarm outputs. Connected to chassis

```
Phoenix<sup>®</sup> Combicon series (3.5mm pitch), type: MC 1.5/3-ST-3.5
```

# 3.4. Multimode Single Fiber Extender Concept

DVI-OPT-220Pro series extenders support multimode fiber optical interface to transmit digital A/V signals. For more details about the supported cable extension see Maximum Extension Distances section.

#### Port Diagram of Optical Interface

The Neutrik optical CON DUO cable has two fiber channels, named channel A and channel B. Since Lightware fiber extenders use only one fiber for signal transmission, the other fiber can be used by other optical devices. The unused fiber channel is accessible by the break-out connector.

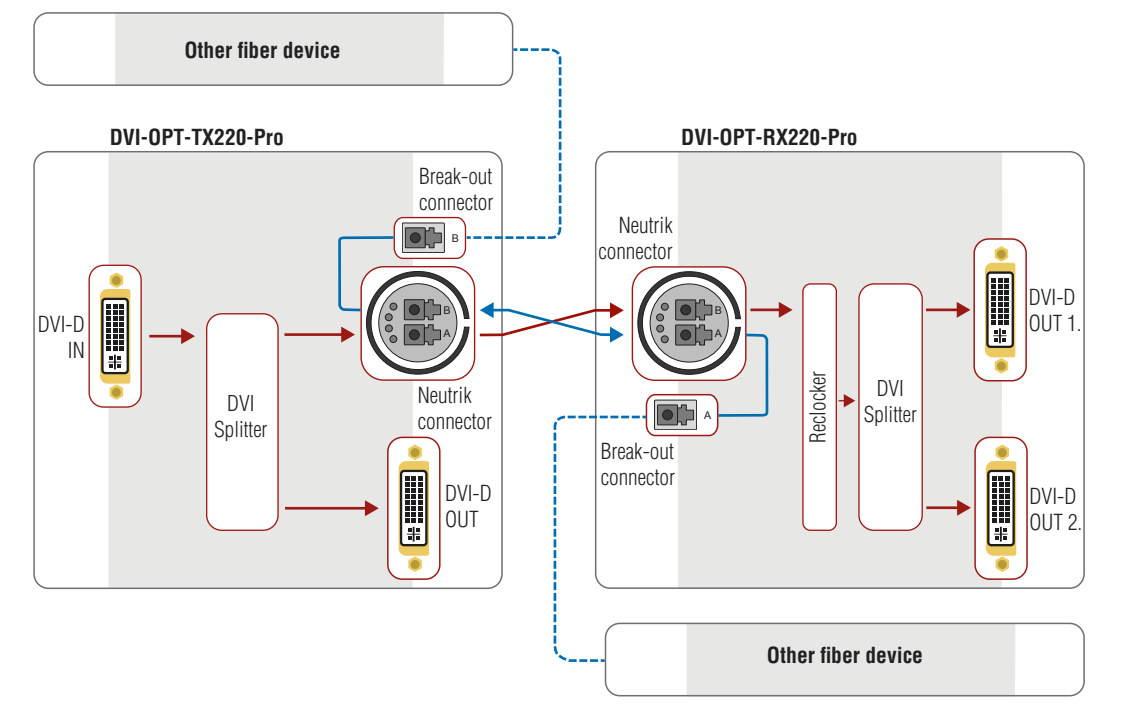

INFO: Red line shows the main direction of the video signal. The blue line represents the optical signal via break-out connector, which direction is not specified.

#### **Application Example of Break-out Connector**

Using this feature, it is possible to transmit two different A/V signal from one transmitter pair to another receiver pair with only one Neutrik opticalCON DUO cable. See the application example below.

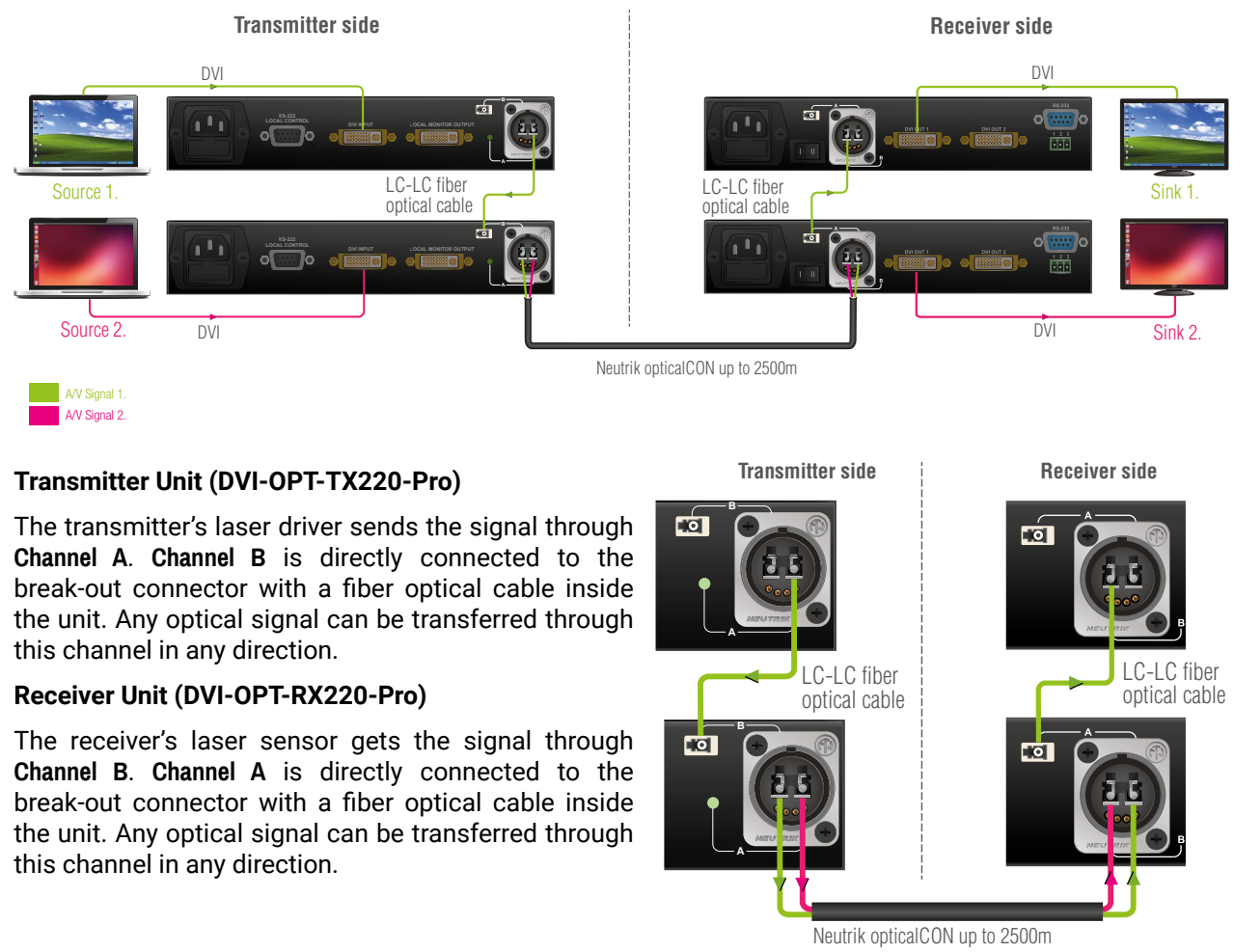

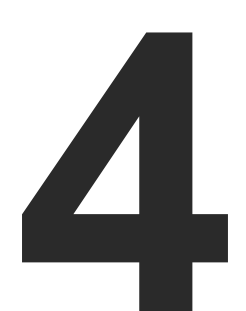

# Operation

This chapter is about the powering and operating of the device describing the functions which are available by the front/rear controls:

- POWERING ON
- FRONT PANEL LCD MENU OPERATIONS

# 4.1. Powering on

Connect the power cord to the AC input connector; the extender is immediately powered on. After the self-test, the last configuration is loaded automatically.

The receiver has more powering possibilities. For more details, see Powering Options section.

# 4.2. Front Panel LCD Menu Operations

The extenders have an LCD menu and navigation buttons which make the possibility to change certain settings and display basic information via the front panel.

#### Display

Front panel LCD has 2 lines and 16 characters in each line. The name of the menu item is always displayed in the first line.

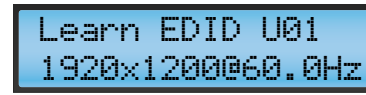

#### Navigation

|  | <b></b> |      | But                        | ttons | Functions                        |  |
|--|---------|------|----------------------------|-------|----------------------------------|--|
|  |         |      |                            | up    | Toggla batwaan manu itama        |  |
|  | •       | down | loggie between menu items. |       |                                  |  |
|  |         |      | •                          | left  | Modify the settings in each menu |  |
|  |         |      | •                          | right | item.                            |  |
|  |         |      |                            | enter | Execute changes.                 |  |

#### Idle state

If no button is pressed for 10 seconds, the display returns to its idle state and the Emulated EDID is shown.

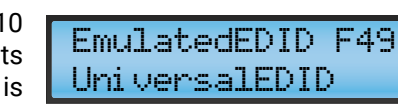

#### LCD menu structure

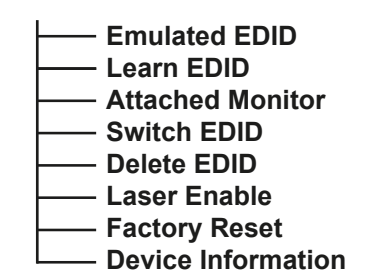

#### 4.2.1. Viewing Emulated EDID

This is the default display in idle state. If needed use the left ▲ and right ▶ buttons to select the EMULATED EDID menu. The currently emulated EDID is shown. Three screens toggle automatically showing the preferred resolution, the name of the display and a three letter abbreviation assigned to the manufacturer. Lightware factory presets have LWR as the manufacturer.

#### 4.2.2. Learning EDID

The EDID of the display device that is attached to the local monitor output can be stored in one of the 49 user memory slots.

## Step 1. Use the left ◀ and right

# LEARN EDID menu.

Step 2. Select a memory address

- buttons. Hold down the up and down - buttons to scroll faster. Three screens togale automatically showing the
- name of the display and
- a three letter abbreviation
- assigned to the manufacturer.

Step 3. Press ENTER to store the EDID in the selected slot. If a filled slot is selected, then the ENTER button will

overwrite the previously stored EDID.

INFO: The factory preset EDIDs cannot be changed by the user. Only addresses from U1 to U49 are user programmable.

INFO: EDIDs are stored in a multiple programmable non-volatile memory, the saved EDID's will not be lost after switching off the transmitter. Please note that if you upgrade the firmware, the saved EDID's will be deleted from the user memory.

INFO: If the selected user memory is not empty, the new EDID will overwrite the previously stored EDID.

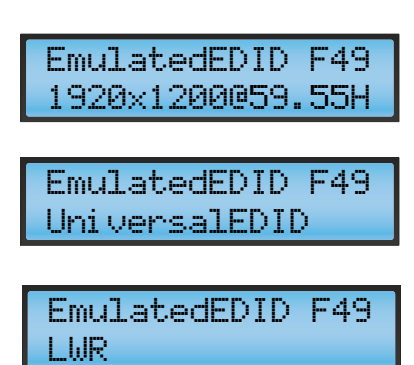

▶ buttons to select the

using the up  $\blacktriangle$  and down  $\checkmark$ preferred resolution, the

| Learn EDID    | U01  |
|---------------|------|
| 1920×1200060. | .0Hz |
|               |      |
| Learn EDID    | U01  |
| 24WMGX3       |      |
|               |      |
| Lasnn FNID    | 1101 |
|               | 001  |
| NEL           |      |

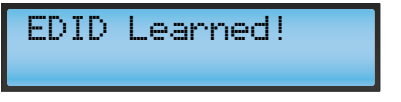

#### 4.2.3. Viewing Attached Monitor

Use the left ◀ and right ▶ buttons to select the ATTACHED MONITOR menu.

Information about the monitor that is attached to the local monitor output is shown. If no monitor is connected, then the last attached monitor's information is displayed. Three screens toggle automatically showing the preferred resolution, the name of the display and a three letter abbreviation assigned to the manufacturer.

## 4.2.4. Switching EDID

- Step 1. Use the left < and right > buttons to select the SWITCH EDID menu.
- Step 2. Use the up A and down buttons to select a filled memory slot. Hold down the up  $\blacktriangle$  and down  $\checkmark$  buttons to scroll faster. Three screens toggle automatically showing the preferred resolution, the name of the display and a three letter abbreviation assigned to the manufacturer.
- Step 3. Press ENTER to emulate selected EDID.

After every EDID change, the transmitter toggles the HOT PLUG signal for approx. 1 sec. Some graphic cards or DVD players do not sense the HOT PLUG signal, and even if EDID has been changed, the set resolution is not affected. In this case the source device must be restarted, or powered OFF and ON again.

INFO: Location D02 has a special function. If a monitor is connected to LOCAL MONITOR OUT, then its EDID is copied to location D02. If no monitor is connected to the output then the last connected monitor's EDID is shown.

INFO: Lightware factory presets have LWR as the manufacturer.

#### 4.2.5. Deleting EDID

- Step 1. Use the left < and right > buttons to select the Delete EDID menu.
- Step 2. Use the up  $\blacktriangle$  and down  $\checkmark$ buttons to select a filled memory slot. Hold down the up ▲ and down ▼ buttons to scroll faster. Three screens togale automatically showing the

preferred resolution, the name of the display and a three letter abbreviation assigned to the manufacturer.

- Step 3. Press ENTER to delete selected EDID, then use the up  $\blacktriangle$  and down  $\checkmark$  buttons to change YES/NO.
- Step 4. Press Enter to execute YES/ NO switch.

INFO: The factory preset EDIDs cannot be deleted by the user.

INFO: If such an EDID is deleted that is currently emulated on the input, the EDID will be deleted from the location (e.g. from the user memory). But the EDID on the input will not be changed until a new, valid EDID is selected to emulate.

#### 4.2.6. Laser Enabling

- Step 1. Use the left < and right > buttons to select the LASER ENABLE menu.
- Step 2. Use the up A and down buttons to change ON/OFF. The selected value will blink.

Step 3. Press ENTER to execute ON/OFF switch.

#### 4.2.7. Factory Reset

Step 1. Use the left < and right buttons to select the

FACTORY RESET menu.

- Step 2. Press the ENTER button to
- Step 3. A completion message will appear, and then the unit reboots.

This action sets all parameters to factory default values:

- Learn EDID:
- Switch EDID:
- Delete EDID:
- Laser Enable: ON

## 4.2.8. Device Information

The device name is displayed in the first line. Two screens toggle automatically showing the firmware/hardware versions and the serial number.

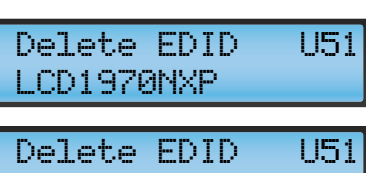

1280×1024060.1Hz

U51

YES

ΟN

Delete EDID

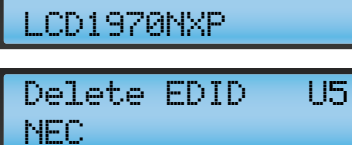

Confirm Delete?

EDID Deleted!

Laser Enable

Laser Changed!

1440×288050.6Hz Switch EDID F33 1440x576i050 F33 Switch EDID LWR

F33

Attached Monitor

1920×1200060.0Hz

Attached Monitor

Attached Monitor

24WMGX3

NEC

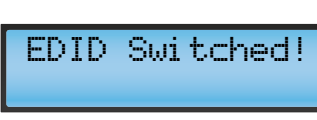

Switch EDID

reset the device to the factory preset values.

| Factory  | D | e | f | aults |  |
|----------|---|---|---|-------|--|
| Reloaded | 1 | l | l |       |  |

Factoru Reset

- Emulated EDID: F49 Universal EDID
  - U01
  - D02
  - U01

| DUI | -0 | PT- | TX220-PR |
|-----|----|-----|----------|
| FW: | 1. | 1.8 | HW:3.2   |

DVI-OPT-TX220-PR SN:06342203

0K

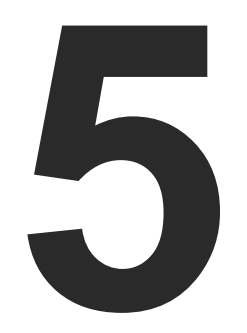

# Software Control – Using Lightware Device Controller

The extender can be controlled by a computer through the LAN, RS-232 and USB ports using Lightware Device Controller (LDC). The software can be installed on a Windows PC or Mac OS X. The application can be downloaded from www.lightware.com. The Windows and the Mac versions have the same look and functionality.

- INSTALL AND UPGRADE
- ESTABLISHING THE CONNECTION
- I/O PARAMETERS MENU
- EDID MENU
- Settings
- LOG TAB
- TERMINAL MENU

# 5.1. Install and Upgrade

#### Installation for Windows OS

- Step 1. Run the installer. If the User Account Control drops a pop-up message click Yes.
- Step 2. During the installation you will be prompted to select the type of the installation: normal and the snapshot install:

| Normal install                                          | Snapshot install                                     |
|---------------------------------------------------------|------------------------------------------------------|
| Available for Windows and Mac OS X                      | Available for Windows                                |
| The installer can update only this<br>instance          | Cannot be updated                                    |
| Only one updateable instance can<br>exist for all users | Different versions can be<br>installed for all users |

#### Comparison of the Installation Types

ATTENTION! Using the Normal install as the default value is highly recommended.

#### Installation for Mac OS X

INFO: After the installation, the Windows and the Mac application has the same look and functionality. This type of the installer is equal with the Normal install in the case of Windows and results an updateable version with the same attributes.

Mount the DMG file with double clicking on it and drag the LDC icon over the Applications icon to copy the program into the Applications folder. If you want to copy the LDC into another location just drag the icon over the desired folder.

#### The Upgrading of the LDC

Step 1. Run the application.

The **Device Discovery** window appears automatically and the program checks the available updates on Lightware's website and opens the update window if the LDC found updates.

The current and the update version number can be seen at the top of the window and they are shown in this window even with the snapshot install.

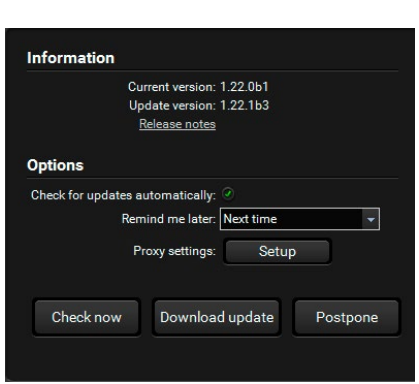

mark and the Update button.

- down list.
- Setup button.

version.

Step 2. Set the desired update setting in the Options section.

• When the **Check for updates automatically** option is marked, the LDC tries to find a new version after startup.

If you want to postpone the update, set the reminder by the drop

• If necessary, the proxy settings are available by clicking the

Step 3. Click the Download update button to start the downloading.

Step 4. When the download process finished, the Download Update button changes to Launch update. Click it on to install the new

|                   | Current version: | 1.22.0b1   |       |
|-------------------|------------------|------------|-------|
|                   | Update version:  | 1.22.1b3   |       |
|                   | Release notes    |            |       |
| Options           |                  |            |       |
| Check for updates | s automatically: |            |       |
| R                 | emind me later:  | Next time  | *     |
|                   | Proxy settings:  | Setup      |       |
|                   |                  |            |       |
| Check now         | Launchu          | ipdate Pos | tpone |

# 5.2. Establishing the Connection

The extenders can be controlled from a Windows or OS X based computer using the LDC through RS 232 connection.

- Step 1. Connect the appliance and the computer via RS-232 port with standard Male to Female cable (straight through).
- Step 2. Run the controller software.
- Step 3. Device discovery window appears automatically.

| LIGHTWARE Device Dis           | scovery                                        |                         |                         | ? 🕩       |
|--------------------------------|------------------------------------------------|-------------------------|-------------------------|-----------|
| Ethernet Devices Serial Device | s USB Devices                                  |                         |                         |           |
| Serial Devices Click on the    | QUERY button to get Device Name and Serial num | ber                     |                         | 🗇 Refresh |
| E COM port                     | l≟ Product name                                | ↓ <u>=</u> Device label | <u>↓≟</u> Serial number |           |
| query COM1                     |                                                |                         |                         |           |
| query COM3                     |                                                |                         |                         |           |
| query COM4                     | DVI-OPT-TX220-PRO                              | DVI-OPT-TX220-PRO       | 0634-ENG                |           |
|                                |                                                |                         |                         |           |
| Tools                          |                                                |                         |                         | Connect   |
|                                |                                                |                         |                         | Terminal  |

#### **Device Discovery Window**

- Step 4. Click on the Serial Devices tab to reach the list of the devices which are connected via serial port.
- Step 5. The device name and serial number can be inquired by pressing the query button next to the appropriate COM port.
- Step 6. Select the device and click on the Connect button.

# 5.3. I/O Parameters Menu

After connecting to the device, this menu appears by default showing the current state of input and output ports. The port bar on the right side shows the available input and output ports.

| LIGHTWARE                 | SERIAL   DVI-OPT-TX220-PRO | 0634-ENG | I/O Para             |
|---------------------------|----------------------------|----------|----------------------|
| Properties of ir          | put port 1                 |          |                      |
| Port Status               |                            |          |                      |
|                           |                            | Sign     | al present: detected |
| Settings                  |                            |          |                      |
| There are no settings for | this port.                 |          |                      |
|                           |                            |          |                      |
|                           |                            |          |                      |
|                           |                            |          |                      |

#### I/O Parameters Menu

#### Port settings (transmitter)

| Input1:  | The state of the incoming signal is displayed                                                                                                    |
|----------|----------------------------------------------------------------------------------------------------|
| Output1: | The port represents the fiber output. The lase the same effect as changing it on the front particular the same effect as changing it on the front particular the same effect as changing it on the front particular the same effect as changing it on the front particular the same effect as changing it on the same effect as changing it on the same effect as changing it on the same effect. |
| Output2: | Connected local monitor's state is displayed                                                                                                    |

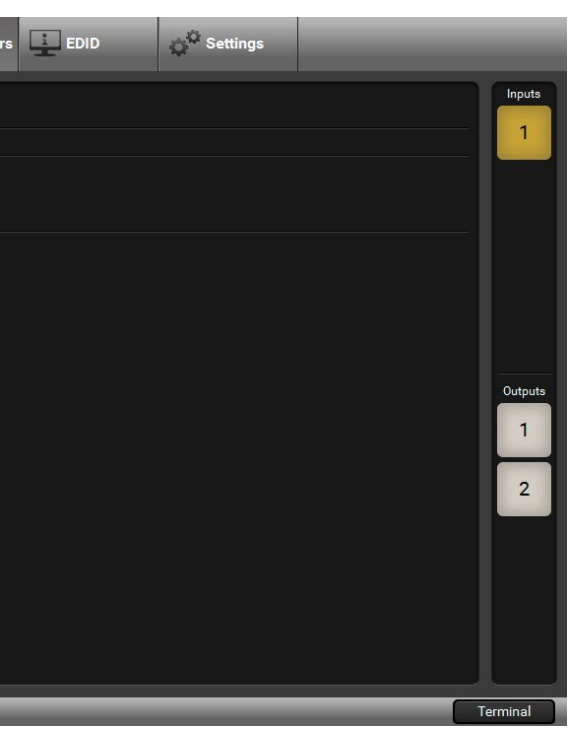

er can be enabled or disabled. This setting has anel.

(hotplug detected or not).

#### Port settings (receiver)

Input1: The window shows the adjustable parameters for the input.

**Output1 and 2:** Connected monitors' state are displayed (hotplug detected or not).

| LIGHTWARE SERIAL   DVI-OPT-RX220-PRO   | 12345678                                                                         | /O Parameters                            | Ç <sup>©</sup> Settings |          |
|----------------------------------------|----------------------------------------------------------------------------------|------------------------------------------|-------------------------|----------|
| Port Status                            | Signal present:<br>Signal type:                                                  | not detected                             |                         | Inputs   |
| Properties of input port 1<br>Settings |                                                                                  |                                          |                         |          |
|                                        | DeSkew:<br>RX EQ Gain:<br>RX Bandwidth:<br>TX Pre-emphasis:<br>TX PLL Bandwidth: | Disabled<br>5 dB<br>4 MHz<br>ON<br>1 MHz | •                       | Outputs  |
| Factory defaults                       | TX Pre-drive:                                                                    |                                          | ×                       | 1        |
|                                        | Reload fact                                                                      | ory defaults                             |                         |          |
|                                        |                                                                                  | _                                        | _                       | Terminal |

Input Parameters

#### **Parameters**

The factory default settings give good results in most cases. Please consult Lightware support for further information if encountering problems with signal quality.

#### **Reload factory defaults**

Default values are reloaded to the input.

# 5.4. EDID Menu

Advanced EDID Management can be accessed by selecting the EDID menu. There are two panels: left one contains Source EDIDs, right one contains Destination slots where the EDIDs can be emulated or copied.

| Factory    | User   | Dynamic Emulated  |               | Ľ   |
|------------|--------|-------------------|---------------|-----|
| Memory     | Manuf. | Resolution        | Monitor Name  |     |
| Factory 32 | LWR    | 720x480@59.92Hz   | 720x480@59.54 | Inp |
| Factory 33 | LWR    | 1440x288@50.6Hz   | 1440x576i@50  |     |
| Factory 34 | LWR    | 720x576@50.0Hz    | 720x576p@50   |     |
| Factory 35 | LWR    | 1280x720@50.0Hz   | 1280x720p@50  |     |
| Factory 36 | LWR    | 1280x720@60.0Hz   | 1280x720p@60  |     |
| Factory 37 | LWR    | 1920x540@50.3Hz   | 1920x1080i@50 |     |
| Factory 38 | LWR    | 1920x540@50.0Hz   | 1920x1080i@50 |     |
| Factory 39 | LWR    | 1920x540@60.5Hz   | 1920x1080i@60 |     |
| Factory 40 | LWR    | 1920x1080@24.0Hz  | 1920x1080@24  |     |
| Factory 41 | LWR    | 1920x1080@24.99Hz | 1920x1080@25  |     |
| Factory 42 | LWR    | 1920x1080@30.0Hz  | 1920x1080@30  |     |
| Factory 43 | LWR    | 1920x1080@50.0Hz  | 1920x1080@50  |     |
| Factory 44 | LWR    | 1920x1080@49.99Hz | 1920x1080@50  |     |
| Factory 45 | LWR    | 1920x1080@60.0Hz  | 1920x1080@60  |     |
| Factory 46 | LWR    | 2048x1080@49.99Hz | 2048x1080@50  |     |
| Factory 47 | LWR    | 2048x1080@50.0Hz  | 2048x1080@50  |     |
| Factory 48 | LWR    | 2048x1080@59.99Hz | 2048x1080@60  |     |
| Factory 49 | LWR    | 1920x1200@59.55Hz | UniversalEDID |     |
| Factory 50 |        |                   |               |     |

#### **Control buttons**

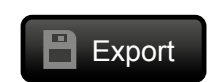

Import

Exporting an EDID (save to a file)

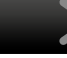

Importing an EDID (load from a file)

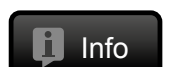

Display EDID Summary window

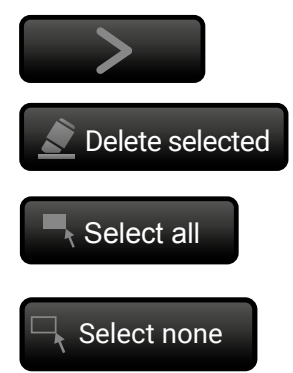

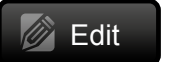

Opening Advanced EDID Editor with the selected EDID

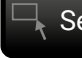

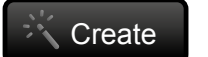

**Opening Easy EDID Creator** 

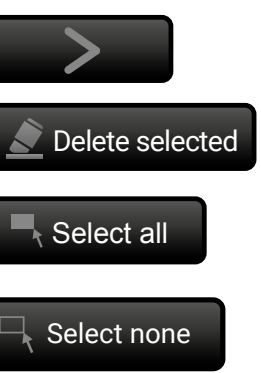

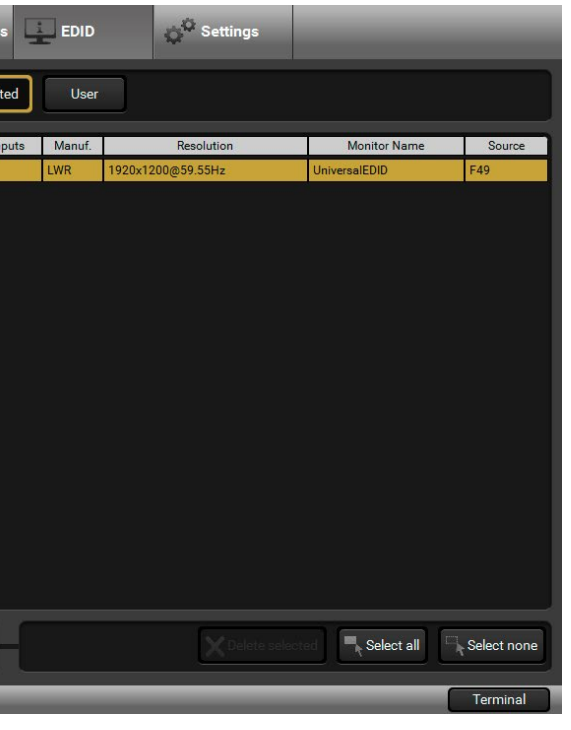

Executing EDID emulation or copying (Transfer button)

Deleting EDID (from User memory)

Selecting all memory places in the right panel

Selecting none of the memory places in the right panel

#### 5.4.1. Sources and Destinations

The EDID memory consists of four parts:

- Factory EDID list (F1-F49) the pre-programmed EDIDs, see the Factory EDID List in the Appendix section. INFO Factory EDIDs do not include HDMI support.
- Dynamic EDID list (D1-D2): the EDID of the last attached display device. The extender stores the last EDID from the previously connected sink on each output port. Thus, an EDID can be shown even if there is no device is connected to the output port at that moment.
- User memory locations (U1 U49): they can be used to save custom EDIDs. Any EDID from the User/ Factory/Dynamic EDID lists can be copied to the user memory.
- **Emulated** EDID list (E1): the currently emulated EDID for the input. The source column displays the memory location that the current EDID was routed from. The source reads the EDID from the Emulated EDID memory on the input port.

#### There are two types of emulation: static and dynamic.

- Static EDID emulation: an EDID from the Factory or User EDID list is selected. Thus, the Emulated EDID remains the same until the user emulates another EDID.
- Dynamic EDID emulation: it can be enabled by selecting D1-D2 EDID memory. The attached monitor's EDID is copied to the input; if a new monitor is attached to the output, the emulated EDID is changed automatically.
- INFO DVI-OPT-TX220-Pro can handle both 128 Byte EDID and 256 Byte extended EDID structures.

#### 5.4.2. EDID Operations

#### **Changing the Emulated EDID**

Step 1. Choose the desired tab (Factory, Dynamic, or User EDID list) on the left panel and select an EDID.

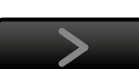

Export

- Step 2. Select the Emulated tab on the right panel.
- Step 3. Select the target port on the right panel (one or more ports can be selected); the EDID(s) will be highlighted with a yellow cursor.
- Step 4. Press the Transfer button to change the emulated EDID.

#### Learning an EDID

The process is the same as changing the emulated EDID; the only difference is the **Destination** panel: press the User button. Thus, one or more EDIDs can be copied into the user memory either from the factory memory or from a connected sink (Dynamic).

#### **Exporting an EDID**

Source EDID can be downloaded as a file (\*.bin, \*.dat or \*.edid) to the computer.

- Step 1. Select the desired EDID from the left panel (the line will be highlighted with yellow).
- Step 2. Press the Export button to open the dialog box and save the file to the computer.

#### Importing an EDID

Previously saved EDID (\*.bin, \*.dat or \*.edid file) can be uploaded to the user memory: Step 1. Select the User tab in the left panel and select a memory slot.

- Step 2. Press the Import button below the Source panel.
- Step 3. Browse the file in the opening window then press the Open button. Browsed EDID is imported into the selected User memory.

ATTENTION! The imported EDID overwrites the selected memory place even if it is not empty.

## Deleting EDID(s)

The EDID(s) from User memory can be deleted as follows:

Step 1. Select the User tab in the left panel.

Step 2. Select the desired memory slot(s); one or more can be selected (Select all and Select None buttons can be used). The EDID(s) will be highlighted with yellow.

> ersion: evision:

acturer ID

or serial nu

f manufact

of manufac

interface:

ate Sync H8

osite sync o

on green:

on on VS:

ice standar

paces:

Step 3. Press the Deleted selected button to delete the EDID(s).

#### 5.4.3. EDID Summary Window

Select an EDID from Source panel and press the Info button to display EDID summary.

| General                         | 0              |
|---------------------------------|----------------|
| Power Management                | General        |
| Gamma / Colors                  | EDID version   |
| Established Timings             | EDID Version   |
| Standard Timings                | EDID revisior  |
| Preferred Timing Mode           | Manufacture    |
| 2nd Descriptor Field            | Product ID:    |
| 3rd Descriptor Field            | Monitor seria  |
| 4th Descriptor Field            | Year of manu   |
| CEA General                     | Week of man    |
| CEA Video                       | Signal interfe |
| CEA Audio                       | Signal Interio |
| CEA Speaker Allocation          | Separate Syr   |
| CEA HDMI VSDB                   | Composite sy   |
| CEA HDMI Forum VSDB             | Sync on gree   |
| CEA YCbCr 4:2:0 VDB             | Serration on   |
| CEA YCbCr 4:2:0 Capability Map  | O-las dasth:   |
| CEA Colorimetry                 | Color depth:   |
| CEA High Dynamic Range          | Interface sta  |
| CEA Detailed Timing Descriptors | Color spaces   |
|                                 | Aspect ratio:  |
|                                 | Display size:  |

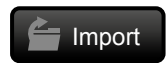

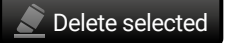

|                    | 1                          |
|--------------------|----------------------------|
|                    | 3                          |
|                    | GSM (Goldstar Company Ltd) |
|                    | 085B                       |
| ber:               | 356928                     |
| ire:               | 2017                       |
| ure:               | 3                          |
|                    | Digital                    |
| /:                 |                            |
| n <mark>H</mark> : |                            |
|                    |                            |
|                    |                            |
|                    | Undefined                  |
|                    | Not defined                |
|                    | RGB 4:4:4 & YCrCb 4:4:4    |
|                    | 0.57                       |
|                    | 60 cm X 34 cm              |
|                    |                            |

#### 5.4.4. Editing an EDID

Select an EDID from the left panel and press the Edit button to display Advanced EDID Editor window. The editor can read and write all descriptors, which are defined in the standards, including the additional CEA extension. Any EDID from the device's memory or a saved EDID file can be loaded into the editor. The software resolves the raw EDID and displays it as readable information to the user. All descriptors can be edited, and saved in an EDID file, or uploaded to the User memory. For more details about EDID Editor please visit our website (www.lightware.com) and download the EDID Editor User's Manual.

| Basic EDID                            | EDID Byte E | dit | or  |    |    |     |    |    |    |    |    |
|---------------------------------------|-------------|-----|-----|----|----|-----|----|----|----|----|----|
| Vendor / Product Information          | LDID Dyte L | unu |     |    |    |     |    |    |    |    |    |
| Display Parameters                    |             |     |     |    |    |     |    |    |    |    |    |
| Power Management and Features         |             | 0   | 1   | 2  | 3  | 4   | 5  | 6  | 7  | 8  | 9  |
| Gamma / Color and Established Timings | 0           | 00  | FF  | FF | FE | EE  | FF | FF | 00 | 1E | 6D |
| Standard Timings                      | 10          | 00  | ED. | 40 | 70 | 05  | 00 | 00 | 10 | 01 | 00 |
| Preferred Timing Mode                 | 10          | 80  | 5B  | 40 | 12 | 05  | 00 | 03 | IB | 01 | 03 |
| 2nd Descriptor Field                  | 20          | 80  | 3C  | 22 | 78 | EA  | 30 | 35 | A7 | 55 | 4E |
| 3rd Descriptor Field                  | 30          | A3  | 26  | 0F | 50 | 54  | 21 | 08 | 00 | 71 | 40 |
| 4th Descriptor Field                  | 40          | 81  | 80  | 81 | CO | A9  | CO | D1 | CO | 81 | 00 |
| CEA Extension                         | 50          | 01  | 01  | 01 | 01 | 04  | 74 | 00 | 20 | E2 | 70 |
| General                               | 50          | 01  | 01  | 01 | 01 | 04  | 14 | 00 | 30 | FZ | 10 |
| Video Data                            | 60          | 5A  | 80  | BO | 58 | 8A  | 00 | 58 | 54 | 21 | 00 |
| Audio Data                            | 70          | 00  | 1E  | 56 | 5E | 00  | A0 | A0 | A0 | 29 | 50 |
| Speaker Allocation Data               | 80          | 30  | 20  | 35 | 00 | 58  | 54 | 21 | 00 | 00 | 1A |
| HDMI VSDB                             | 00          | 00  | 00  | 00 | ED | 00  | 20 | 20 | 10 | 07 | 1. |
| HDMI Forum VSDB                       | 90          | 00  | 00  | 00 | FD | 00  | 38 | 3D | IE | 81 | IE |
| YCbCr 4:2:0 VDB                       | 100         | 00  | 0A  | 20 | 20 | 20  | 20 | 20 | 20 | 00 | 00 |
| YCbCr 4:2:0 Capability Map            | 110         | 00  | FC  | 00 | 4C | 47  | 20 | 55 | 6C | 74 | 72 |
| Colorimetry                           | 120         | 61  | 20  | 18 | 11 | 0.0 | 20 | 01 | D2 |    |    |
| High Dynamic Range                    | 120         | 01  | 20  | 40 | 44 | UA  | 20 | UI | UZ |    |    |
| Detailed Timing Descriptor #1         |             |     |     |    |    |     |    |    |    |    |    |
| Detailed Timing Descriptor #2         |             |     |     |    |    |     |    |    |    |    |    |
| Detailed Timing Descriptor #3         |             |     |     |    |    |     |    |    |    |    |    |
| Detailed Timing Descriptor #4         |             |     |     |    |    |     |    |    |    |    |    |
| Detailed Timing Descriptor #5         |             |     |     |    |    |     |    |    |    |    |    |
| Detailed Timing Descriptor #6         |             |     |     |    |    |     |    |    |    |    |    |
| Save EDID                             |             |     |     |    |    |     |    |    |    |    |    |

#### 5.4.5. Creating an EDID

Since above mentioned Advanced EDID Editor needs more complex knowledge about EDID, Lightware introduced a wizard-like interface for fast and easy EDID creation. With Easy EDID Creator it is possible to create custom EDIDs in four simple steps. By clicking on the Create button below the left panel, Easy EDID Creator is opened in a new window.

| Select Resolution & Interface | Salact Baselution                                                                                                    | 9 Interfee                                                                           |
|-------------------------------|----------------------------------------------------------------------------------------------------|--------------------------------------------------------------------------------------|
|                               | Select Resolution                                                                                                    | r & mileriac                                                                         |
| Audio Format                  | Welcome to the Easy                                                                                                    | EDID Creator                                                                         |
| Finish                        | With this software yo<br>Details can be added                                                                                 | ou are able to<br>or changed ir                                                      |
| Backi Next                    | Please select the form<br>mode in the list, use<br>program will estimate<br>Important notes:                                  | nat type and<br>the Custom<br>the best blar                                          |
|                               | <ul> <li>If you want to<br/>VGA do not sup</li> <li>Most DVI displ<br/>display, please o</li> <li>The supported of</li> </ul> | send audio th<br>port audio tra<br>ays are not a<br>check its spec<br>color depth wi |
|                               | Format type:                                                                                                    | Broadca                                                                              |
|                               | Resolution:                                                                                                    | 640x48                                                                               |
|                               | Interface type:                                                                                                    |                                                                                      |

Easy EDID Creator Wizard

EDID Editor Window

| e                                                                                                    |  |  |  |  |
|----------------------------------------------------------------------------------------------------|--|--|--|--|
|                                                                                                    |  |  |  |  |
| create a unique EDID according to your demands.<br>the Advanced EDID Editor later if needed.                                                                     |  |  |  |  |
| he preferred resolution. If you don't find the proper<br>format type setting, enter the resolution and the<br>king times.                                        |  |  |  |  |
| en you must select HDMI or DisplayPort. DVI and<br>hsmission.<br>Ible to process HDMI signals. If you have a DVI<br>ifications.<br>I be 24bits/pixel by default. |  |  |  |  |
| st 🔹                                                                                                    |  |  |  |  |
| ₽ <b>60</b> -                                                                                                    |  |  |  |  |
|                                                                                                    |  |  |  |  |
| ⊳ VGA                                                                                                    |  |  |  |  |
| HDMI DisplayPort                                                                                                    |  |  |  |  |
| J                                                                                                    |  |  |  |  |

## 5.5. Settings

Basic information about the extender, such as type, serial number, installed cards' firmware and hardware revisions are displayed on this tab.

| LIGHTWARE          | SERIAL   DVI-OPT-TX220-PRO   0634- | ENG              | s 💶 EDID 💠 Set   | ttings        |
|--------------------|------------------------------------|------------------|------------------|---------------|
| Device information | Log                                |                  |                  |               |
| Device Information |                                    |                  |                  |               |
| Device:            | DVI-OPT-TX220-PRO                  |                  |                  |               |
| Serial Number:     | 0634-ENG                           |                  |                  |               |
| Installed Cards    |                                    |                  |                  |               |
| Slot Name          | Card Name                          | Firmware Version | Hardware Version | Serial number |
| DVI-OPT-TX220-PRO  | DVI-OPT-TX220-PRO                  | FW:1.1.8v        |                  |               |
|                    |                                    |                  |                  |               |
|                    |                                    |                  |                  | Terminal      |

**Device Information Tab** 

# 5.6. Log Tab

| LIGHTWARE SERIAL   DV  | /I-OPT-TX220-PRO 0 | 0634-ENG | I/O Parameters | EDID | ⊖ <sup>©</sup> Settings |        |
|------------------------|--------------------|----------|----------------|------|-------------------------|--------|
| Device information Log |                    |          |                |      |                         |        |
| Report                 |                    |          |                |      |                         |        |
|                        | Download report    |          |                | 1    | Generate report fror    | n file |
|                        |                    |          |                |      |                         |        |
|                        |                    |          |                |      |                         |        |
|                        |                    |          |                |      |                         |        |
|                        |                    |          |                |      |                         |        |

Log Tab

#### Download report

LDC is able to collect information from the extender and save it to a report file. This information package can be sent to Lightware support team when a problem may arise with the extender.

INFO: When a report is necessary to generate, always let the devices be connected to the extenders, do not disconnect them. The Controller Software will collect information about the USB devices and about their status.

Step 1. Press the big red Download report button on the Log tab in Settings menu.

- Step 2. A Save as dialog box appears. Select the place where you want to save the report file. The default file name can be changed.
- Step 3. LDC collects the needed information. This may take up to 5 minutes.

Step 4. When the process is finished, the folder is opened, where the file was saved.

The report contains the following information:

- Current command protocol
- The equipment type and serial number
- Firmware version of the controller
- Installed I/O board type and version
- All EDID headers and status (emulated, dynamic, factory, user)

#### Browse command file

The LDC is able to send a custom command file to the extender. The command file can be generated by Lightware support. This is needed when some special commands has to be used for configuring or troubleshooting.

INFO: This function is only for special troubleshooting cases.

## 5.7. Terminal Menu

The general-purpose of this serial terminal is intended mainly for testing and debugging purposes. All commands can be used here that are discussed in LW2 Programmers' Reference chapter, and can be typed directly. The command text can be typed directly. Press **Terminal** button in the right bottom corner to open the window.

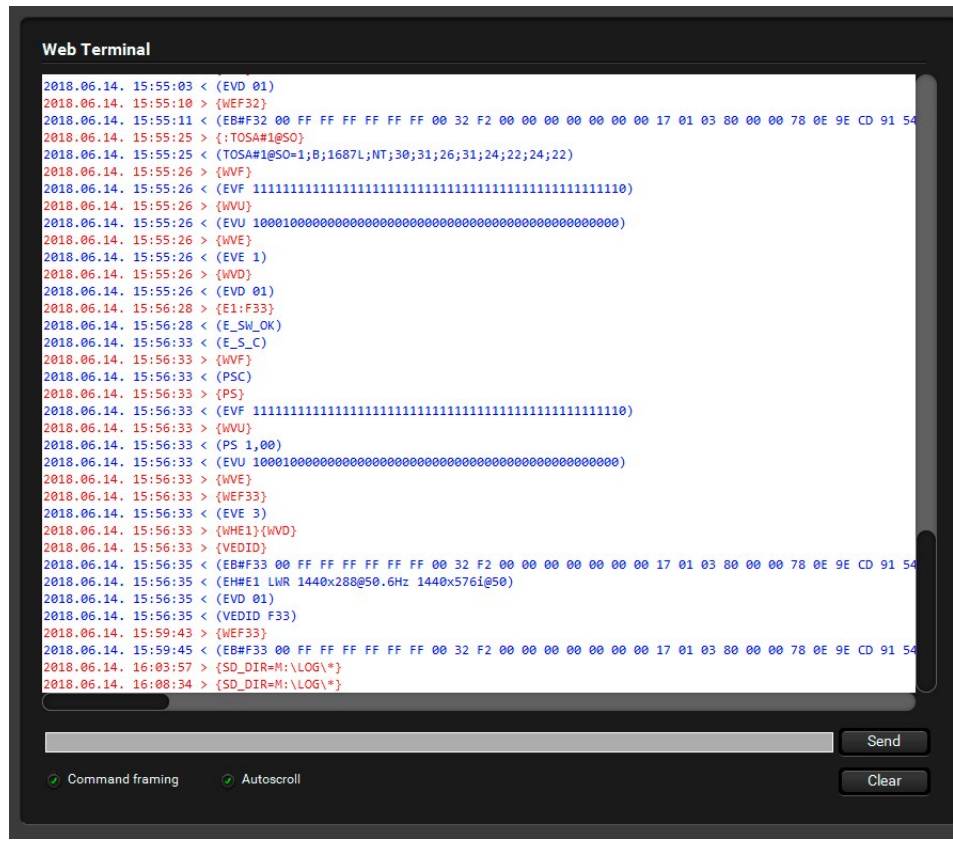

#### **Terminal Window**

Commands are automatically surrounded by framing brackets as a default setting. Every sent command is red-colored and gets a '>' prefix. Received responses are blue-colored and starts with '<'. Commands can be sent by pressing enter, or the **Send** button.

The timecode in every row shows the exact time when the command was sent or the response received.

If the **Command framing** checkbox is unchecked, you can send multiple commands together, however in this case you have to type in the framing brackets manually.

If the Autoscroll checkbox is checked, the window is scrolled down automatically when a new row is added.

The window can be emptied by pressing the Clear button.

22

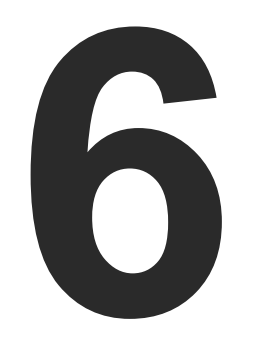

# LW2 Programmers' Reference

Lightware DVI-OPT-220-Pro series extenders can be controlled with external devices which can communicate according to the extender protocol. The supported LW2 commands are described in this chapter.

- LW2 PROTOCOL DESCRIPTION
- ► GENERAL LW2 COMMANDS
- EDID MANAGEMENT
- EXTENDER INITIATED COMMANDS
- QUICK SUMMARY

# 6.1. LW2 Protocol Description

The device accepts commands surrounded by curly brackets brackets - () - only if a command was successfully executed

| Format        | Explanation                                                     |
|---------------|-----------------------------------------------------------------|
| <in></in>     | Input number in 1 or 2 digit ASCII format (01, 5, 07, 16, etc.) |
| <out></out>   | Output number in 1 or 2 digit ASCII format                      |
| <in²></in²>   | Input number in 2 digit ASCII format (01, 02, 10, 12 etc.)      |
| <out²></out²> | Output number in 2 digit ASCII format (01, 02, 10, 12 etc.)     |
| <loc></loc>   | Location number in 1, 2 or 3 digit ASCII format                 |
| <id></id>     | id number in 1 or 2 digit ASCII format                          |
| <id²></id²>   | id number in 2 digit ASCII format                               |
| CrLf          | Carriage return, Line feed (0x0D, 0x0A)                         |
| •             | Space character (0x20)                                          |
| $\rightarrow$ | Each command issued by the controller                           |
| ←             | Each response received from the router                          |

# 6.2. General LW2 Commands

#### 6.2.1. Query Control Protocol

Description: This command queries the active protocol for the used control interface.

INFO: The response shows only the active protocol for the interface that was used to send the command!

| Format                                                   | Example                       |
|----------------------------------------------------------|-------------------------------|
| Command {P_?}                                            | $\rightarrow$ {P_?}           |
| Response CURRENT•PROTOCOL•=•# <protocol>)CrLf</protocol> | ← (CURRENT PROTOCOL = #1)CrLf |

Explanation: The extender communicates with Lightware protocol (#1).

| s - { } - an | d responds | data suri | rounded | by round |
|--------------|------------|-----------|---------|----------|
| 1.           |            |           |         |          |

#### 6.2.2. View Product Type

Description: The device responds its name.

| Format                                        | Example                      |
|-----------------------------------------------|------------------------------|
| Command {I}                                   | $\rightarrow$ {i}            |
| Response ( <product_type>)CrLf</product_type> | ← (I: DVI-OPT-TX220-PRO)CrLf |

Explanation: The connected device is a DVI-OPT-TX220-Pro.

**Legend:** <PRODUCT\_TYPE> shows type.

#### 6.2.3. View Serial Number

**Description:** The device responds its 8-digit serial number.

| Format                                   | Example             |
|------------------------------------------|---------------------|
| Command {s}                              | $\rightarrow$ {s}   |
| Response (SN: <serial_n>)CrLf</serial_n> | ← (SN:06342203)CrLf |

INFO: Old devices may have only the last 4 numbers written onto the back of the extender.

#### 6.2.4. View Firmware Version of the CPU

**Description:** View the CPU firmware revision.

| Format                                      | Example                          |
|---------------------------------------------|----------------------------------|
| Command {f}                                 | $\rightarrow$ {f}                |
| Response (FW: <fw_ver><s>)CrLf</s></fw_ver> | ← (FW:1.1.8v) <cr><lf></lf></cr> |

**Legend:** <FW\_VER> is the firmware version.

#### 6.2.5. View Installed Board(s)

**Description:** Shows the hardware name and revision of the installed boards.

| Format   |                                                   | Example                                                                                               |
|----------|---------------------------------------------------|----------------------------------------------------------------------------------------------------|
| Command  | {is}                                              | $\rightarrow$ {is}                                                                                    |
| Response | (SL#●0● <mb_desc>)CrLf<br/>(SL●END)CrLf</mb_desc> | <ul> <li>← (SL# 0 DVI-OPT-TX220-PRO SCH_3.2 PCB_3.2)</li> <li>← (SL END)<cr><lf></lf></cr></li> </ul> |

**Explanation:** The device reports its motherboard (slot 0).

#### 6.2.6. View Firmware for all Controllers'

Description: Shows the firmware versions of all installed controllers.

|          | Format                                             |               |            |
|----------|----------------------------------------------------|---------------|------------|
| Command  | {FC}                                               | $\rightarrow$ | {fc}       |
| Response | (CF• <desc>)CrLf<br/>(CF•<desc>)CrLf</desc></desc> | <b>←</b>      | (CF DVI-OF |
|          | <br>(CF END)CrLf                                   | <b>←</b>      | (CF END)<  |

Explanation: The device has one control panel.

## 6.2.7. All Port Status

Description: Shows the actual status of all input and output ports.

|          | Format                                               |               |       |
|----------|------------------------------------------------------|---------------|-------|
| Command  | {PS}                                                 | $\rightarrow$ | {ps}  |
| Response | (PS• <input_d>, <output_d>)CrLf</output_d></input_d> | ←             | (PS 1 |

**Explanation:** DVI signal is present on the input, display device is connected to the second output.

#### Legend for transmitter:

| Bit values | 0         |
|------------|-----------|
| INPUT_D    | No signal |
| OUTPUT_D   | No signal |

#### Legend for receiver:

| Bit values | 0         | 1              | 2             |
|------------|-----------|----------------|---------------|
| INPUT_D    | No signal | -              | Signal detect |
| OUTPUT_D   | No signal | Hotplug detect | -             |

Signal detect: Video signal is present (TMDS stream can be recognized).

Hotplug detect: Sink is connected to the output.

#### Example

PT-TX220-PR0 FW:1.1.8)

CR><LF>

Example

,01)

1 Signal detect Hotplug detect

# 6.3. EDID Management

## 6.3.1. View Emulated EDID on the Input

**Description:** Shows the currently emulated EDID for the input. The value at the given index <loc1> shows which EDID is used on the input.

| Format                              | Example               |
|-------------------------------------|-----------------------|
| Command {VEDID}                     | $\rightarrow$ {VEDID} |
| Response (VEDID• <loc1>)CrLf</loc1> | ← (VEDID F33)         |

**Explanation:** F45 (Factory preset EDID #45) is emulated on the input.

Legend: <loc1> can be Fxx or Uxx or Dxx.

# 6.3.2. Save EDID to User Memory (Learn EDID)

Description: Learn EDID to <loc1> from <loc2>.

| Format                                 | Example                         |
|----------------------------------------|---------------------------------|
| Command { <loc1>:<loc2>}</loc2></loc1> | → {U4:D2}                       |
| Response (E_SW_OK)CrLf<br>(E_S_C) CrLf | ← (E_SW_OK)CrLf<br>(E_S_C) CrLf |

Explanation: EDID from output 2 is saved to user EDID #4.

Legend: <loc1> has to be Uxx.

<loc2> can be Fxx or Uxx or Dxx or Exx.

INFO: If the selected user memory is not empty, the new EDID will overwrite the previous EDID.

#### 6.3.3. Change EDID on Input

Description: Copy EDID to the input port <loc1> from memory location <loc2>.

| Format                                          | Example                                                                    |
|-------------------------------------------------|----------------------------------------------------------------------------|
| Command { <loc1>:<loc2>}</loc2></loc1>          | → {E1:F10}                                                                 |
| Response (E_SW_OK)CrLf<br>delay<br>(E_S_C) CrLf | <ul> <li>← (E_SW_OK)CrLf</li> <li>delay</li> <li>← (E_S_C) CrLf</li> </ul> |

**Explanation:** Factory EDID #10 is emulated on input 1.

Legend: <loc1> has to be Exx.

<loc2> can be Fxx or Uxx or Dxx.

| Location      | EDID type  |                                                                                          |
|---------------|------------|------------------------------------------------------------------------------------------|
| <loc1></loc1> | EA         | That is valid to all inputs, b result will be the same as t                              |
| <loc2></loc2> | Fxx or Uxx | Static EDID routing occurs.<br>EDID on the input until it is                             |
| <loc2></loc2> | Dxx        | Dynamic EDID routing occu<br>EDID changes on the outpu<br>the output, it is copied insta |

INFO: The extender sends (E\_S\_C) only if the new EDID is different from the earlier one.

# 6.3.4. Watch EDID Validity Table

Description: Shows EDID validity table, which contains information about the EDID memory states.

|          | Format                                                    |               |           |
|----------|-----------------------------------------------------------|---------------|-----------|
| Command  | {WV <type>}</type>                                        | $\rightarrow$ | {W        |
| Response | (EV <type>•<validity_table> )CrLf</validity_table></type> | <b>~</b>      | (E\<br>00 |
|          |                                                           | ←             | (E\       |
|          |                                                           | ←             | (E\       |

**Explanation:** First and second locations contain valid EDID in the user memory. The second dynamic location and the input contain valid EDID.

#### Legend:

| <type></type> | Result               | Response |
|---------------|----------------------|----------|
| F             | Factory preset EDIDs | 49       |
| U             | User saved EDIDs     | 49       |
| D             | Dynamic EDIDs        | 2        |
| E             | Emulated EDIDs       | 1        |
| *             | U, D and E EDIDs     |          |

Each number represents the EDID validity state for the corresponding memory location:

| Value | Description  |
|-------|--------------|
| 0     | invalid EDID |
| 1     | valid EDID   |
| 3     | changed EDID |
| 4     | deleted EDID |

INFO: If a changed EDID is queried by the {WH} command (see the next section), its value returns to **1**. The status of a deleted EDID returns to **0** after query.

#### Description

out since the transmitter has one input, the typing **E1**.

. In this case the extender will keep the same changed with another command.

curs. In this case the extender will follow the out. Every time a different EDID is recognized on tantly to the input.

| Example                                |  |
|----------------------------------------|--|
| /*}                                    |  |
| U 1100000000000000000000000            |  |
| 00000000000000000000000000000000000000 |  |
| D 01) CrLf                             |  |
| E 3) CrLf                              |  |

| length |  |
|--------|--|
|        |  |
|        |  |
|        |  |
|        |  |
|        |  |

#### 6.3.5. View EDID Header

Description: Shows basic information about EDIDs in the memory.

| Format                                                       | Example                                    |
|--------------------------------------------------------------|--------------------------------------------|
| Command {WH <loc>}</loc>                                     | $\rightarrow$ {WHD2}                       |
| Response (EH# <loc> • <edid_header>)CrLf</edid_header></loc> | ← (EH#D2 NEC 1920x1200@60.0Hz 24WMGX3)CrLf |

Explanation: Shows the EDID from location D2.

| Legend: | Depending on <loc> the g</loc> | uery can be for one | EDID, all EDID in the block. |
|---------|--------------------------------|---------------------|------------------------------|
|         |                                |                     |                              |

| <loc></loc> | Result                   | Response                      |
|-------------|--------------------------|-------------------------------|
| Fxx         | Factory EDID query       | header for one EDID           |
| Uxx         | User EDID query          |                               |
| Dxx         | Dynamic EDID query       |                               |
| Exx         | Emulated EDID query      |                               |
| F*          | All Factory preset EDIDs | headers for all Factory EDIDs |
| U*          | All User saved EDIDs     | headers for 49 user EDIDs     |
| D*          | All Dynamic EDIDs        | headers from all outputs      |
| E*          | All Emulated EDIDs       | headers from all inputs       |

<EDID\_HEADER> consists of 3 fields separated by spaces:

| PNPID code                                                | Preferred resolution                                                           | Name                                                     |  |
|-----------------------------------------------------------|--------------------------------------------------------------------------------|----------------------------------------------------------|--|
| The three letter abbreviation of the manufacturer.        | The resolution and refresh rate stored in the preferred detailed timing block. | The name of display device stored in product descriptor. |  |
| The <edid_header> is "-" for invalid EDIDs.</edid_header> |                                                                                |                                                          |  |

#### 6.3.6. Download EDID Content from a Location

Description: EDID hex bytes can be read directly. The extender will issue the whole content of the EDID present on memory location <loc> (256 bytes).

| Format                                                              | Example                                                        |
|---------------------------------------------------------------------|----------------------------------------------------------------|
| Command {WE <loc>}</loc>                                            | $\rightarrow$ {WEF1>}                                          |
| Response (EB# <loc>•<b1>•<b2>• • <b256> CrLf</b256></b2></b1></loc> | ← (EB#F1 00 FF FF FF FF FF FF 00 32 F2 00 00<br>00 00 00) CrLf |

<B1>..<B256> are space separated hex characters represented in ASCII format. Legend:

Explanation: Full EDID from memory location F1 is downloaded.

#### 6.3.7. Upload EDID Content to a Location

Description: EDID hex bytes can be written directly to the user programmable memory locations.

#### Sequence

Step 1. Prepare the extender to accept EDID bytes to the specified location <loc> with command {WL#<loc>}

Step 2. Extender responds that it is ready to accept EDID bytes with (E L S)CrLf

Step 3. Send 1 block of EDID (1 block consist of 8 bytes of hex data represented in ASCII format) with command {WB#<num>•<B1>•<B2>•<B3>•<B4>•<B5>•<B6>•<B7>•<B8>}

Step 4. The extender acknowledges with response (EL#<num>)

Step 5. Repeat steps 3 and 4 to send the remaining 31 blocks of EDID (32 altogether)

Step 6. After the last acknowledge, the extender indicates that the EDID status changed by sending (E S C) CrLf

| Format   |                                                                                                    | Example       |                                 |
|----------|----------------------------------------------------------------------------------------------------|---------------|---------------------------------|
| Command  | {WL# <loc>}</loc>                                                                                                    | $\rightarrow$ | {WL#U3}                         |
| Response | (E_L_S)CrLf                                                                                                    | ←             | (E_L_S) CrLf                    |
| Command  | {WB#1• <b1>•<b2>•<b3><br/>•<b4>•<b5>•<b6>•<b7>•<b8>}</b8></b7></b6></b5></b4></b3></b2></b1>                                       | $\rightarrow$ | {WB#1 00 FF FF FF FF FF FF 00}  |
| Response | (EL# <num>)CrLf</num>                                                                                                    | ←             | (EL#1) CrLf                     |
| Command  | {WB#2• <b9>•<b10><br/>•<b11>•<b12>•<b13><br/>•<b14>•<b15>•<b16>}</b16></b15></b14></b13></b12></b11></b10></b9>                    | $\rightarrow$ | {WB#2 38 A3 8E 66 01 01 01 01}  |
| Response | (EL# <num>) CrLf</num>                                                                                                    | ←             | (EL#2) CrLf                     |
|          |                                                                                                    |               |                                 |
| Command  | {WB#32• <b249>•<b250><br/>•<b251>•<b252>•<b253><br/>•<b254>•<b255>•<b256>}</b256></b255></b254></b253></b252></b251></b250></b249> | $\rightarrow$ | {WB#32 36 59 42 0A 20 20 00 96} |
| Response | (EL# <num>) CrLf</num>                                                                                                    | <b>←</b>      | (EL#32) CrLf                    |
| Response | (E_S_C) CrLf                                                                                                    | -             | (E_S_C) CrLf                    |

#### Leaend:

<num> represents the sequential number of every 8 byte part of EDID. It is between 1 and 32. <B1>..<B256> are the bytes of EDID.

Explanation: Full EDID uploaded to memory location U3.

INFO: The uploaded EDID content is checked and saved only if it is a valid EDID.

#### 6.3.8. Delete EDID from Memory

Description: Clear EDID from memory location <loc>.

| Format                              | Example                      |
|-------------------------------------|------------------------------|
| Command {DE <loc>}</loc>            | $\rightarrow$ {DEU*}         |
| Response (DE_OK)CrLf<br>(E_S_C)CrLf | ← (DE_OK)CrLf<br>(E_S_C)CrLf |

**Explanation:** All user EDIDs are cleared from memory.

**Legend:** Depending on <loc>, one EDID, or all EDIDs in a block can be cleared.

| <loc></loc> | Result                                                                                |
|-------------|---------------------------------------------------------------------------------------|
| Fxx         | Not valid! Factory EDID cannot be deleted.                                            |
| Uxx         | Specified User EDID is deleted.                                                       |
| Dxx         | Specified Dynamic EDID is deleted. It will be empty until a new monitor is connected. |
| Exx         | Not valid! The EDID of the only one input cannot be deleted.                          |
| F*          | Not valid! Factory EDID cannot be deleted.                                            |
| U*          | All User EDIDs are deleted.                                                           |
| D*          | All Dynamic EDIDs are deleted. They will be empty until a new monitor is connected.   |
| E*          | Not valid! The EDID of the only one input cannot be deleted.                          |

INFO: If not valid EDID is tried to delete, the response will be "ERR03".

#### 6.3.9. Restart the Extender

**Description:** The transmitter can be restarted without unplugging power.

| Format        | Example                |
|---------------|------------------------|
| Command {RST} | $\rightarrow$ {RST}    |
| Response -    | ← Booting commands run |

**Explanation:** The extender reboots and executes the booting commands.

# 6.4. Extender Initiated Commands

#### 6.4.1. EDID Status Changed (Transmitter)

**Description:** This is sent after any command which changed the EDID table (EDID copy, EDID switch), or after a new EDID source e.g. a new display device is connected to the extender.

|          | Format       |               |    |
|----------|--------------|---------------|----|
| Command  | various      | $\rightarrow$ | а  |
| Response | (E_S_C) CrLf | ←             | (E |

**Explanation:** When a new monitor is connected to an output port, its EDID is read. The message from the extender shows that an EDID has changed.

INFO: The extender stores the last attached display device's EDID connected to the local monitor output. After disconnecting this device its EDID is still present at the extender's memory, therefore no status change message is issued by the device if a display device having the same EDID is connected to that output. (The same display device is connected again).

INFO: To keep your application in sync with the extender it is recommended to issue a watch validity ({wvd}, {wvu}, {wve}) commands after receiving an EDID status changed response, and read all location indicating "3" or "4" in the table, as the change of these EDIDs triggered the (E\_S\_C) message.

#### 6.4.2. Port Status Changed

**Description:** This message is sent when any value changes in the response for the {PS} command. The message means that an input or output port's state has changed e.g. a source or display device is connected or disconnected.

|          | Format     |               |    |
|----------|------------|---------------|----|
| Command  | none       | $\rightarrow$ | ar |
| Response | (PSC) CrLf | ←             | (P |

**Explanation:** An input port (which had signal present before) detects no signal. The extender sends a message to indicate port status change.

INFO: The (PSC) message can be omitted by third party controller, or it can be used to trigger a {PS} command. In the latter case, the controller can be up to date with the port status without continuous queries.

**Description:** The device responds its 8-digit serial number.

INFO: Old devices may have only the last 4 numbers written onto the back of the extender.

#### Example

new monitor is connected to an output E\_S\_C) CrLf

#### Example

n input port looses signal PSC)CrLf

# 6.5. Quick Summary

#### General LW2 Commands

| Operation                          | See in section | Command |
|------------------------------------|----------------|---------|
| Query Control Protocol             | 6.2.1          | {P_?}   |
| View Product Type                  | 6.2.2          | {i}     |
| View Serial Number                 | 6.2.3          | {s}     |
| View Firmware Version of the CPU   | 6.2.4          | {f}     |
| View Installed Board(s)            | 6.2.5          | {is}    |
| View Firmware for all Controllers' | 6.2.6          | {fc}    |
| All Port Status                    | 6.2.7          | {ps}    |

#### EDID Management

| Operation                             | See in section | Command                        |
|---------------------------------------|----------------|--------------------------------|
| View Emulated EDID on the Input       | 6.3.1          | {VEDID}                        |
| Save EDID to User Memory (Learn EDID) | 6.3.2          | { <loc1>:<loc2>}</loc2></loc1> |
| Change EDID on Input                  | 6.3.3          | { <loc1>:<loc2>}</loc2></loc1> |
| Watch EDID Validity Table             | 6.3.4          | {WV*}                          |
| View EDID Header                      | 6.3.5          | {WHD2}                         |
| Download EDID Content from a Location | 6.3.6          | {WEF1>}                        |
| Upload EDID Content to a Location     | 6.3.7          | {WL# <loc>}</loc>              |
| Delete EDID from Memory               | 6.3.8          | {DE <loc>}</loc>               |
| Restart the Extender                  | 6.3.9          | {RST}                          |

#### **Extender Initiated Commands**

| Operation                         | See in section | Command                                           |
|-----------------------------------|----------------|---------------------------------------------------|
| EDID Status Changed (Transmitter) | 6.4.1          | various - a new monitor is connected to an output |
| Port Status Changed               | 6.4.2          | none - an input port looses signal                |

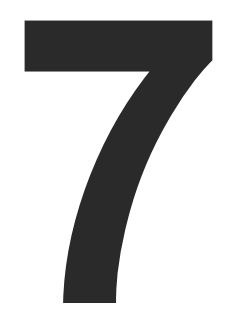

# Firmware Upgrade

This chapter is meant to help customers perform firmware upgrades on our products with Lightware Bootloader software. To get the latest software and firmware pack, please contact support@lightware.com.

- SHORT INSTRUCTIONS
- ► INSTALL THE BOOTLOADER
- DETAILED INSTRUCTIONS

DVI-OPT-TX220-Pro and DVI-OPT-RX220-Pro can be upgraded using Lightware Bootloader from a Windows based PC or Laptop through RS-232 connection.

**ATTENTION!** The firmware upgrade will delete the EDID's from the user memory. If you need the EDID(s) from the user memory, first save as a file, then load it after firmware upgrade. See section EDID Operations for more information about saving and loading processes.

| Setting or parameter      | After firmware upgrade       |
|---------------------------|------------------------------|
| Serial number             | Remain unchanged             |
| I/O port and preset names | Remain unchanged             |
| EDID lists (F, U, D)      | User EDIDs are deleted       |
| EDID emulation table (E)  | F49 will be set on the input |
| Input port settings       | Set to factory defaults      |
| Output port settings      | Set to factory defaults      |

# 7.1. Short Instructions

- Step 1. Get the firmware pack and the Lightware Bootloader application.
- Step 2. Install the Lightware Bootloader application.
- **Step 3.** Establish the connection between the computer and the device(s).
- Step 4. Start the Lightware Bootloader and follow the instructions.

# 7.2. Install the Bootloader

- **Step 1.** Run Installer\_LW\_bootloader\_v3\_2\_9.exe (3\_2\_9 means the 3-digit software version of the Bootloader).
- **Step 2.** Select destination folder and click on **Install** button (using the default path is highly recommended).
- Step 3. To create a desktop icon click on Yes button in the pop-up window.
- Step 4. After the message Installation was successful, please click on the Close button to finish the process.

# 7.3. Detailed Instructions

#### 7.3.1. Establish the Connection between the Computer and the Device

Connect the appliance and the computer via RS-232 port with standard Male to Female cable (straight through).

## 7.3.2. Start the Bootloader Software and Follow the Instructions

Step 1. Run Lightware I administrator.Step 2. Click FIND Butto

|                                  | •                       |
|----------------------------------|-------------------------|
|                                  | Available devices on Et |
| FIND -                           | _                       |
| UPGRADE<br>SELECTED<br>FIRMWARES | Available COM Ports     |
| ABOUT                            | COM4                    |
|                                  | USB Devices             |
|                                  |                         |
|                                  | L                       |
|                                  | pe Hardware Ver         |
|                                  |                         |
|                                  |                         |
| Log file: 88 KB                  |                         |

Step 3. Select the de port.

| Bootloader as an<br>on!     | LW_matrix_c<br>ontroller_v3_<br>4_3 | <b>Open</b><br>Troubleshoot compatibility<br>Open file location<br>Run as administrator |
|-----------------------------|-------------------------------------|-----------------------------------------------------------------------------------------|
| Lightware Boo               | tloader v3.3.2                      | • • • ×                                                                                 |
| ernet                       | Device Properties<br>Device Name:   |                                                                                         |
| Searchin                    | g                                   |                                                                                         |
|                             | MAC address:                        | (checksum verification only)                                                            |
|                             | Communication                       | *                                                                                       |
|                             |                                     | *                                                                                       |
| ion Bootloader Version Firm | ware Version Bro                    | owse New Firmware                                                                       |
|                             |                                     |                                                                                         |

Step 3. Select the desired device. Double click on the desired COM

When the connection is established the device is switched to Bootload-mode and the display shows Firmware upgrade in progress...

Firmuare upgrade in progress...

(if the extender is switched off and on again, the display will be empty).

**ATTENTION!** The extender cannot be switched back manually to normal operation mode, it will be done automatically after successful firmware upgrade. Do not interrupt the upgrade, let the software finish the process.

If you wish to connect, click YES to establish connection with the extender. It will take 10-15 seconds to get all information.

INFO: The bootloader application will restart the extender when it establishes the connection. All connected DVI source and monitors will act as if the extender was powered down.

Step 4. Review the firmware versions

After the connection is made, the device properties, and the installed controller modules are displayed. Select the controller type that needs firmware upgrade by clicking the checkbox next to it.

Step 5. Browse for the new firmware(s).

|   | Controller Type  | Hardware Version | Bootloader Version | Firmware Version | Browse New Firmware         | 7 |
|---|------------------|------------------|--------------------|------------------|-----------------------------|---|
| F | DVI-OPT-TX220-PR | HW:3.2           | FW:1.2.0           | FW:1.1.5         | DVI-OPT-TX220-Pro 1.1.8.hex |   |
|   | 1                |                  |                    |                  |                             |   |

Click the corresponding cell in the Browse New Firmware column. A dialog pops up, to confirm if you really want to modify the path. Now you can browse for the new firmware file to upload. After opening the new file, the new firmware field will contain the name of the firmware file.

**Step 6.** Upgrade firmware(s)

Click UPGRADE SELECTED FIRMWARES button on the left side. A confirmation message appears.

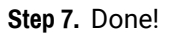

If the upgrade was successful, the following window pops up:

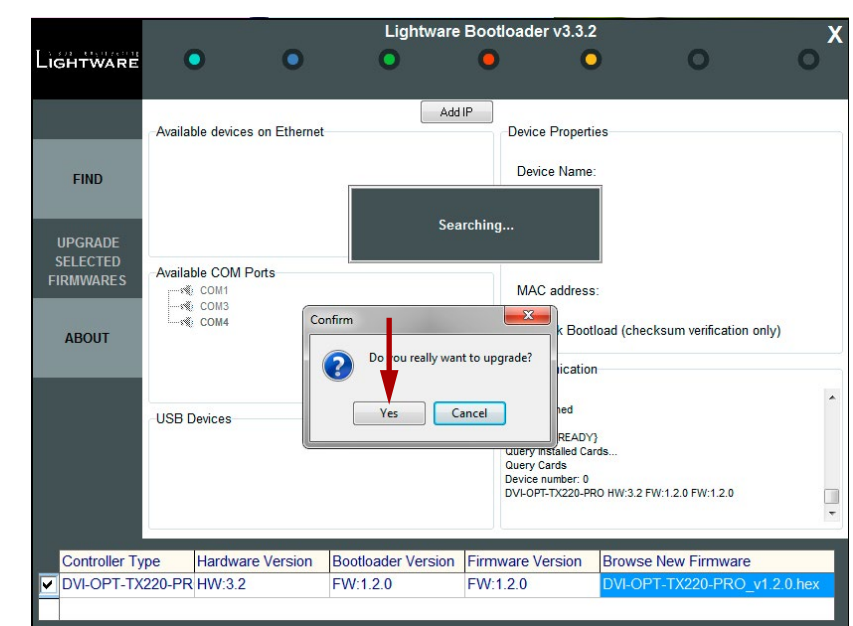

After clicking the YES button the selected controller is being reprogrammed, with the firmware you selected. If you select a file that doesn't fit for the selected controller, you will get an information message about which file is wrong. If you selected a controller to upgrade, but you had not selected a file for it, then you will also get an information message about which file is missing.

Quick Bootload mode can be switched on or off any time. It makes the bootloader software faster by only checking the checksum of the controller. No data verification is done after writing if the checksum was correct.

INFO: The reprogramming can take between 3-8 minutes.

A progress bar will show the current state of the reprogramming. With some controller type an erasing process will take place first, and then the programming is done, so the progress bar runs up twice.

When the reprogramming is finished, a Done! message will appear in the bottom left corner. The application closes the connection, and the extender restarts.

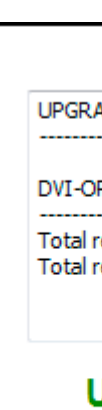

to upgrade.

firmware!

INFO: Please note that after firmware upgrade F49 (Universal EDID) will be set as emulated EDID on the input.

| ADE PROCEDURE REPORT                            |  |
|-------------------------------------------------|--|
| PT-TX220-PROOK<br>etransmissions:0<br>ewrites:0 |  |
| Ipgrade successful                              |  |
| ОК                                              |  |

Now you can close the application, or you can select another device

After closing the bootloader application, switch the upgraded device off and then on. Now the device is ready to be used with the new

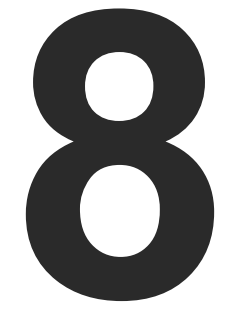

# Troubleshooting

Usually, if the system seems not to transport the signal as expected, the best strategy for troubleshooting is to check signal integrity through the whole signal chain starting from source side and moving forward to receiver end.

- Link to connections/cabling section.
- Link to front panel operation section.

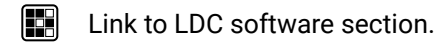

LW2 Link to LW2 protocol commands section

At first, check front panel LEDs and take the necessary steps according to their states. For more information about status, LEDs refer to the Front View and Rear View sections.

| Symptom                              | Root cause                                                               | Action                                                                                                    |    | Refer to              |  |  |
|--------------------------------------|--------------------------------------------------------------------------|----------------------------------------------------------------------------------------------------|----|-----------------------|--|--|
|                                      | Video signal                                                             |                                                                                                    |    |                       |  |  |
|                                      | Device(s) not<br>powered<br>properly.                                    | Check the extenders and the other devices if they are properly powered; try to unplug and reconnect them.                                                                                                    | ₩) | 3.3                   |  |  |
|                                      | Cable connection problem.                                                | Due to the high data rates cables must fit very well,<br>check all the connectors. If your source or display has<br>more connectors then make sure that the proper port<br>is selected.                                                                                                    | ٣ſ | 3.3                   |  |  |
|                                      | Cable quality problem.                                                   | Due to the high data rates, high quality cables must<br>be used. It is recommended to use OM3 or OM4 fiber<br>cables.                                                                                                    | ٣ſ | 10.3                  |  |  |
|                                      | Endface surface<br>of the fiber optical<br>cable became<br>contaminated. | Use special fiber optical cable cleaning equipment to clean it carefully.                                                                                                    |    |                       |  |  |
| No picture<br>on the video<br>output | Display is not<br>capable of receiving<br>the sent video<br>format.      | Try emulating your display device's EDID to the source.                                                                                                    |    | 4.2.4<br>5.4<br>6.3.3 |  |  |
|                                      | Source power and configuration problems.                                 | Check the Source Connected LED on the front side of<br>the transmitter. This LED indicates the presence of the<br>+5V signal coming from the DVI source, which means<br>the DVI source device is powered on and the cable link<br>is well connected. If it is not illuminated, then your DVI<br>source is either powered off or not working properly.<br>The HDMI output can be turned off on most DVD<br>players. Please refer to the user's manual of your DVI<br>source. The other option is that the cable is damaged,<br>test the system it with another one.<br>If the source is a computer, then verify that the DVI<br>output is selected and active. Try restarting your<br>computer; if you only get a picture during the booting<br>process, you have to review the driver settings. |    |                       |  |  |

#### How to Speed up the Troubleshooting Process?

Lightware's technical support team is always working hard to provide the fastest support possible. Our team's response time is one of the best in the industry and in the toughest of cases we can directly consult with the hardware or software engineer who designed the product to get the information from the most reliable source.

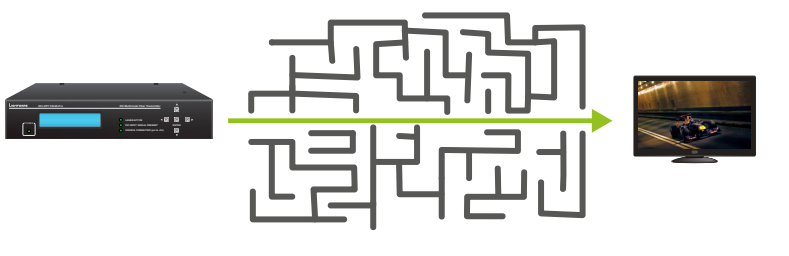

However, the troubleshooting process can be even faster... with your help.

There are certain pieces of information that push us in the right direction to finding the root cause of the problem. If we receive most of this information in the first e-mail or it is gathered at the time when you call us, then there is a pretty high chance that we will be able to respond with the final solution right away.

#### This information is the following:

- Schematic (a pdf version is preferred, but a hand drawing is sufficient).
- Serial number(s) of the device(s) (it is either printed somewhere on the box or you can query it in the Device Controller software or on the built-in website).
- Firmware versions of the devices (please note that there may be multiple CPUs or controllers in the device and we need to know all of their firmware versions, a screenshot is the best option).
- Cable lengths and types (in our experience, it's usually the cable).
- Patch panels, gender changers or anything else in the signal path that can affect the transmission.
- Signal type (resolution, refresh rate, color space, deep color).
- Emulated EDID(s) (please save them as file and send them to us).
- Actions to take in order to re-create the problem (if we cannot reproduce the problem, it is hard for us to find the cause).
- Photo or video about the problem ('image noise' can mean many different things, it's better if we see it too).
- Error logs and backup files from the Lightware Device Controller software.

The more of the above information you can give us the better. Please send these information to the Lightware Support Team to speed up the troubleshooting process.

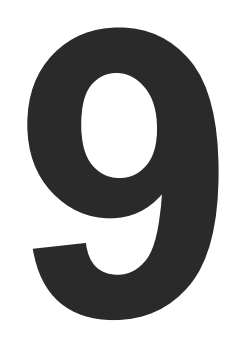

# **Technologies**

The following sections contain descriptions and useful technical information how the devices work in the background. The content is based on experiences and cases we met in the practice. These sections help to understand features and technical standards like the followings:

- EDID MANAGEMENT
- PIXEL ACCURATE RECLOCKING
- SERIAL MANAGEMENT

# 9.1. EDID Management

#### 9.1.1. Understanding the EDID

The Extended Display Identification Data (EDID) is the passport of display devices (monitors, TV sets, projectors). It contains information about the capabilities of the display, such as supported resolutions, refresh rates (these are called Detailed Timings), the type and manufacturer of the display device, etc.

After connecting a source to a display (DVI, HDMI, DP), the source reads out the EDID to determine the resolution and refresh rate of the image to be transmitted.

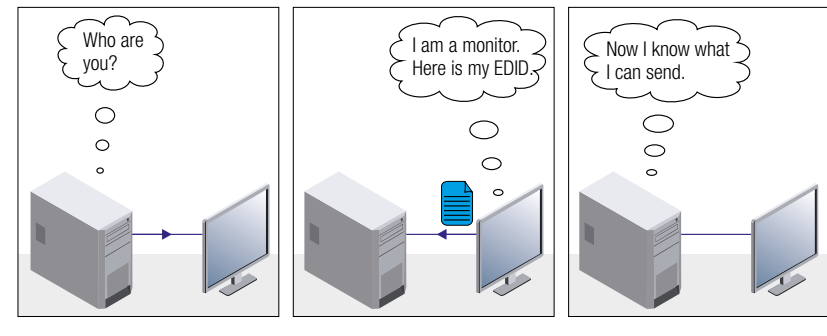

**EDID Communication** 

Most DVI computer displays have 128-byte long EDID structure. However, Digital Televisions and HDMI capable displays may have another 128 bytes, which is called E-EDID and defined by CEA (Consumer Electronics Association). This extension contains information about additional Detailed Timings, audio capabilities, speaker allocation and HDMI capabilities. It is important to know that all HDMI capable devices must have CEA extension, but not all devices with CEA extension are HDMI capable.

#### **Common Problems Related to EDID**

- Problem: "My system consists of the following: a computer, a Lightware device, a WUXGA (1920x1200) LCD monitor, and an SXGA (1280x1024) projector. I would like to see the same image on the monitor and the projector. What EDID should I choose on the Lightware device?"
- Solution: If you want to see the image on both displays, you need to select the resolution of the smaller display (in this case SXGA), otherwise the smaller display may not show the higher resolution image.

| "I have o           |
|---------------------|
| the Ligh<br>nothing |
| Some g<br>EDID on   |
|                     |

#### 9.1.2. Advanced EDID Management

Each DVI sink (e.g. monitors, projectors, plasma displays, etc...) must support the EDID data structure. Source BIOS and operating systems are likely to guery the sink using DDC2B protocol to determine what pixel formats and interface are supported. DVI standard uses EDID data structure to identify the monitor type and capabilities. Most DVI sources (VGA cards, set top boxes, etc.) will output DVI signal after accepting the connected sink's EDID information. In the case of EDID readout failure or missing EDID, the source will not output DVI video signal.

Lightware devices provide the Advanced EDID Management function that helps system integration. The built-in EDID Router can store and emulate factory pre-programmed- and User programmable EDIDs. The EDID of the attached monitors or projectors for each output are stored in a non-volatile memory. This way the EDID of a monitor is available when the monitor is unplugged or switched off.

Any EDID can be emulated on any input. An emulated EDID can be copied from the EDID router's memory (static EDID emulation), or from the last attached monitor's memory (dynamic EDID emulation). For example, the Lightware device can be set up to emulate a sink device, which is connected to one of the outputs. In this case, the EDID automatically changes, if the monitor is replaced with another display device (as long as it has a valid EDID).

EDID is independently programmable for all inputs without affecting each other. All inputs have their own EDID circuit.

INFO: The user is not required to disconnect the video cable to change an EDID as opposed to other manufacturer's products. EDID can be changed even if a source is connected to the input and powered ON.

INFO: When EDID has been changed, the router toggles the HOTPLUG signal for 2 seconds. Some sources do not sense this signal. In such cases, the source device must be restarted or powered OFF and ON again.

changed to a different EDID on an input port of ntware device to have a different resolution but happens."

raphics cards and video sources read out the ly after power-up and later they do not sense that EDID has been changed. You need to restart your source to make it read out the EDID again.

# 9.2. Pixel Accurate Reclocking

Signal reclocking is an essential important procedure in digital signal transmission. After passing the reclocking circuit, the signal becomes stable, jitter-free, and can be transmitted over more equipment like processors, or event controllers. Without reclocking, sparkles, noise, and jaggies appear on the image.

Lightware's sophisticated Pixel Accurate Reclocking technology fixes more problems than general TMDS reclocking. It removes not only intra-pair skew but inter-pair skew as well. The Pixel Accurate Reclocking circuit eliminates the following errors:

#### Intra-pair skew

Skew between the + and - wires within a differential wire pair (e.g. Data2- and Data2+). It's caused by different wire lengths or slightly different wire construction (impedance mismatch) in DVI cable. It results in jitter.

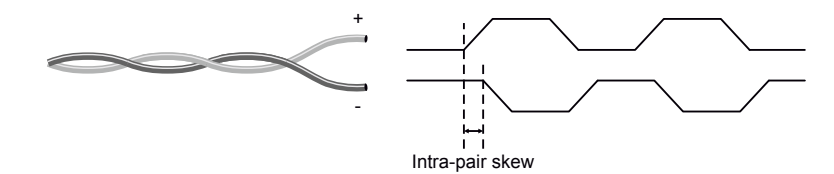

Skew between two differential wire pairs in a cable. It is caused by different wire pair lengths or different number of twists in the DVI cable. Too much inter-pair skew results color shift in the picture or

#### Inter-pair skew

sync loss.

Inter-pair skew

#### Jitter

Signal instability in the time domain. The time difference between two signal transitions should be a fixed value, but noise and other effects cause variations.

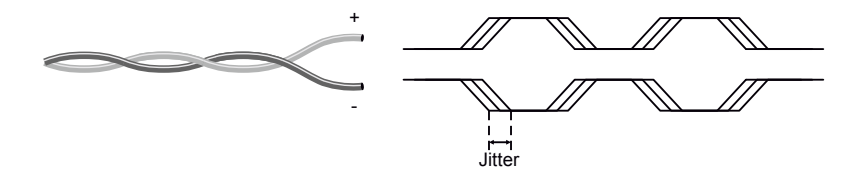

#### Noise

Electromagnetic interference between other electronic devices such as mobile phones, motors, etc. and the DVI cable are coupled onto the signal. Too much noise results in increased jitter.

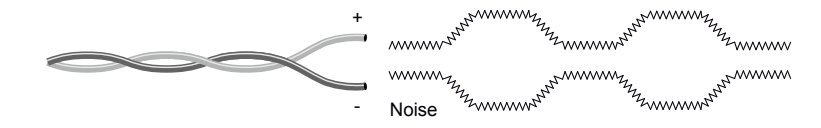

# 9.3. Serial Management

#### 9.3.1. General Information

There are two types of devices in general serial communication:

- Data Terminal Equipment: Data Terminal Equipment (DTE) is an end instrument that converts user information into signals or reconverts received signals. Typical DTE devices: computers, LCD touch panels and control systems.
- **Data Circuit-terminating Equipment:** Data Circuit-terminating Equipment (DCE) is a device that sits between the DTE and a data transmission circuit. It is also called data communication equipment and data carrier equipment. Typical DCE devices: projectors, industrial monitors and amplifiers.

Among others the pin assignment is different between DTE and DCE.

|        | DTE | DCE |
|--------|-----|-----|
| Pin 2: | RD  | TD  |
| Pin 3: | TD  | RD  |

RD: Received Data (digital input) **TD:** Transmitted Data (digital output)

Different type of serial cables must be used between different serial devices.

|     | DTE        | DCE         |
|-----|------------|-------------|
| DTE | Null-modem | Straight    |
| DCE | Straight   | Null-modem* |

\* In general contact DCE with DCE by tail-circuit serial cable.

#### 9.3.2. Types of Serial Cables

| Straight Serial Cable        | Null-modem Serial Cable                                                                                    |
|------------------------------|----------------------------------------------------------------------------------------------------|
| Straight pin-outs both ends. | Straight pin-out at the one end and cross<br>pin-out at the other end (interchange lines<br>of TX and RX). |
|                              |                                                                                                    |

Serial cables between devices may have male or female plugs and their type may be straight or null-modem in usual.

**ATTENTION!** The cable type does not depend on the plug type.

#### 9.3.3. RS-232 Signal Transmission over Lightware Extender Devices

The following examples describe the detailed integration of Lightware devices between different RS-232 pin assignment units.

INFO: DVI-OPT-220-Pro series extenders are DCE units (according to their pinouts) with female plugs.

#### Extending RS-232 between DTE and DCE Third-party Devices

Connect straight serial cable between controller system (DTE) and the transmitter (DCE) and null-modem serial cable between receiver (DCE) and projector (DCE).

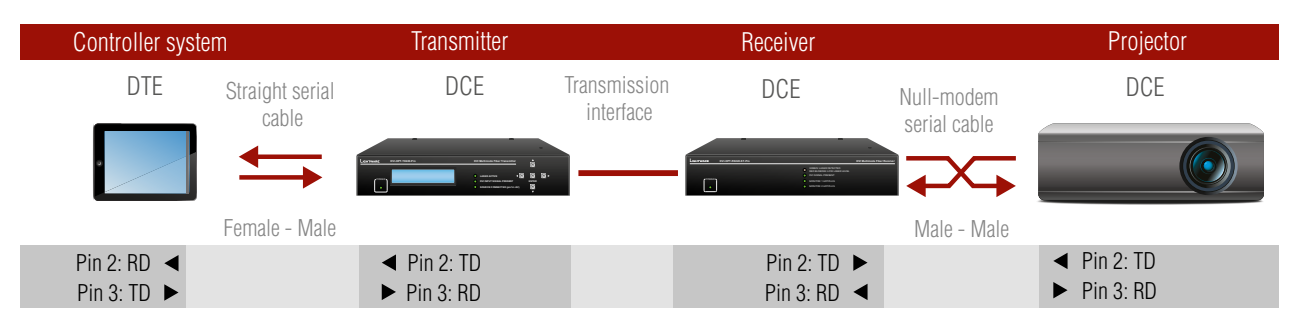

#### RS-232 Connection Example between a Controller System and a Projector

#### Extending RS-232 between DTE and DTE Third-party Devices

Connect straight serial cable between controller system (DTE) and the transmitter (DTE) and straight serial serial cable between receiver (DTE) and computer (DTE).

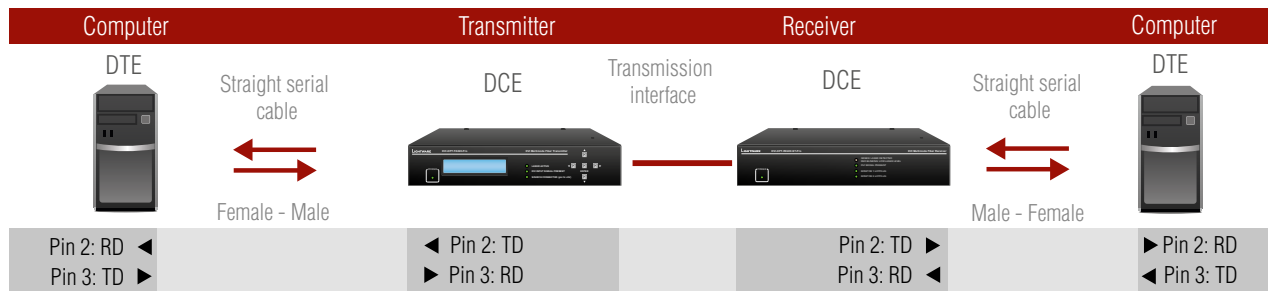

#### RS-232 Connection Example between Two Computers

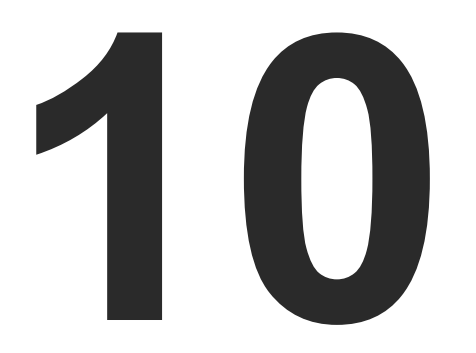

# Appendix

- SPECIFICATION
- FACTORY EDID LIST
- MAXIMUM EXTENSION DISTANCES
- MECHANICAL DRAWINGS

# 10.1. Specification

#### General

| Compliance            | CE                             |
|-----------------------|--------------------------------|
| EMI/EMC compliance    | . EN 55035:2017, EN 55032:2015 |
| Safety                | EN 60065 Class I               |
| Cooling               | Passive                        |
| Operating temperature | 0 to +55°C (+32 to +122°F)     |
| Storage temperature   | 40 to +85°C (-40 to +185°F)    |
| Operating humidity    | 10% to 90%, non-condensing     |
| Warranty              | 3 years                        |
|                       |                                |

#### Power

| Power source                               | 100-240V AC, 50/60Hz |
|--------------------------------------------|----------------------|
| Power supply                               | Internal             |
| Power consumption: (TX220)                 | 3.5 W*               |
| Power consumption: (RX220)                 | 4 W*                 |
| * Self-consumption; remote powering not in | cluded               |

#### Enclosure

| Rack mountable                  | Yes                                |
|---------------------------------|------------------------------------|
| Mounting                        | 1U high half rack shelf (optional) |
|                                 | Double UD-kit (optional)           |
|                                 | Mounting bracket (optional)        |
| Material                        | 1 mm steel                         |
| Dimensions in mm (excluding cor | nnectors)                          |
|                                 |                                    |
| Net Weight (TX220-Pro)          | 1420 g / product                   |
| Net Weight (RX220-Pro)          | 1340 g / product                   |
| Net Weight (TX220-ST-Pro)       | 1400 g / product                   |
| Net Weight (RX220-ST-Pro)       | 1320 g / product                   |
| ontrol Ports                    |                                    |

#### Сс

| Serial port | RS-232         |
|-------------|----------------|
| Direction   | Bi-directional |
| Baud rate   |                |

#### **Optical Port**

| Fiber type                |
|---------------------------|
| Laser wavelengths         |
| Laser class specification |
| Transmitter output OM     |
| Receiver OMA* sensitiv    |
| Optical loss budget       |
| Transmission distance     |
| *OMA: Optical Modulat     |
| Digital video signal      |
| Standard                  |

| Standard              |
|-----------------------|
| Color depth           |
| Color Format          |
| Colorspace conversion |
| Maximum data rates    |
| Video delay           |
| Resolutions           |
| Reclocking (RX220)    |
| EDID emulation (TX220 |
| EDID memory (TX220).  |
| EDID support (TX220)  |
| HDCP compliant        |
|                       |

#### Connectors / ESD protect

| DVI input/output        |
|-------------------------|
| Optical fiber input/out |
|                         |
|                         |
| Optical fiber input/out |
| RS-232 port             |
| Alarm (only on receive  |
| Power connector         |
|                         |

|          | 50/125 SC Multimode fiber             |
|----------|---------------------------------------|
|          | 4ch. CWDM: 778; 800; 825; 850 nm      |
| on       | Class 3R                              |
| 1A*      | 6.25 dBm (worst case)                 |
| vity     | 14.25 dBm (worst case)                |
|          | 8 dBm (worst case)                    |
| э        | . 2500 meters (using OM3e type fiber) |
| tion Amp | litude                                |

| DVI 1.0                                        |
|------------------------------------------------|
| maximum 24 bits, 8 bit/color                   |
| RGB                                            |
| nNo                                            |
| 4.95 Gbps (1.65 Gbps /TMDS channel)            |
| 0 frame                                        |
| from 640x480 to 1920x1200                      |
| Pixel Accurate Reclocking                      |
| 0) yes, Advanced EDID Management               |
| . yes, 50 factory preset, 49 user programmable |
|                                                |
| ,                                              |
| No                                             |
| lion (HBM EIA/JESD22-A114F)                    |
| t <b>ion (HBM EIA/JESD22-A114F)</b><br>        |
| t <b>ion (HBM EIA/JESD22-A114F)</b><br>        |
| tion (HBM EIA/JESD22-A114F)<br>                |
| tion (HBM EIA/JESD22-A114F)<br>                |
| No<br>tion (HBM EIA/JESD22-A114F)<br>          |
| No<br>tion (HBM EIA/JESD22-A114F)<br>          |
| kion (HBM EIA/JESD22-A114F)<br>                |
| No<br>tion (HBM EIA/JESD22-A114F)<br>          |

#### 10. Appendix

# 10.2. Factory EDID List

| Mem. | Resolution |      |         |    |
|------|------------|------|---------|----|
| F1   | 640 x      | 480  | @ 60.0  | Hz |
| F2   | 640 x      | 480  | @ 75.0  | Hz |
| F3   | 848 x      | 480  | @ 60.0  | Hz |
| F4   | 800 x      | 600  | @ 50.0  | Hz |
| F5   | 800 x      | 600  | @ 60.30 | Hz |
| F6   | 800 x      | 600  | @ 74.99 | Hz |
| F7   | 1024 x     | 768  | @ 49.98 | Hz |
| F8   | 1024 x     | 768  | @ 60.0  | Hz |
| F9   | 1024 x     | 768  | @ 75.2  | Hz |
| F10  | 1152 x     | 864  | @ 75.0  | Hz |
| F11  | 1280 x     | 768  | @ 50.0  | Hz |
| F12  | 1280 x     | 768  | @ 59.92 | Hz |
| F13  | 1280 x     | 768  | @ 75.0  | Hz |
| F14  | 1360 x     | 768  | @ 60.1  | Hz |
| F15  | 1364 x     | 768  | @ 50.0  | Hz |
| F16  | 1364 x     | 768  | @ 59.93 | Hz |
| F17  | 1364 x     | 768  | @ 74.98 | Hz |
| F18  | 1280 x     | 1024 | @ 50.0  | Hz |
| F19  | 1280 x     | 1024 | @ 60.1  | Hz |
| F20  | 1280 x     | 1024 | @ 75.1  | Hz |
| F21  | 1366 x     | 1024 | @ 59.99 | Hz |
| F22  | 1400 x     | 1050 | @ 49.99 | Hz |
| F23  | 1400 x     | 1050 | @ 59.99 | Hz |
| F24  | 1400 x     | 1050 | @ 75.0  | Hz |
| F25  | 1680 x     | 1050 | @ 59.99 | Hz |
| F26  | 1600 x     | 1200 | @ 50.0  | Hz |
| F27  | 1600 x     | 1200 | @ 60.0  | Hz |
| F28  | 1920 x     | 1200 | @ 59.55 | Hz |
| F29  | 1920 x     | 1200 | @ 50.0  | Hz |
| F30  | 1440 x     | 480i | @ 60.3  | Hz |

| Mem. | Resolution |       |         |    |
|------|------------|-------|---------|----|
| F31  | 640 x      | 480   | @ 59.94 | Hz |
| F32  | 720 x      | 480   | @ 59.92 | Hz |
| F33  | 1440 x     | 576i  | @ 50.6  | Hz |
| F34  | 720 x      | 576p  | @ 50.0  | Hz |
| F35  | 1280 x     | 720p  | @ 50.0  | Hz |
| F36  | 1280 x     | 720p  | @ 60.0  | Hz |
| F37  | 1920 x     | 1080i | @ 50.3  | Hz |
| F38  | 1920 x     | 1080i | @ 50.0  | Hz |
| F39  | 1920 x     | 1080i | @ 60.5  | Hz |
| F40  | 1920 x     | 1080  | @ 24.0  | Hz |
| F41  | 1920 x     | 1080  | @ 24.99 | Hz |
| F42  | 1920 x     | 1080  | @ 30.0  | Hz |
| F43  | 1920 x     | 1080  | @ 50.0  | Hz |
| F44  | 1920 x     | 1080  | @ 49.99 | Hz |
| F45  | 1920 x     | 1080  | @ 60.0  | Hz |
| F46  | 2048 x     | 1080  | @ 49.99 | Hz |
| F47  | 2048 x     | 1080  | @ 50.0  | Hz |
| F48  | 2048 x     | 1080  | @ 59.99 | Hz |
| F49  | 1920 x     | 1200  | @ 59.55 | Hz |

INFO: Factory EDIDs do not include HDMI support.

# **10.3. Maximum Extension Distances**

cable quality and pixel clock frequency

#### Resolution, pixel clock rate

1080p@60Hz 24 bpp

# 10.4. Factory Default Settings

| Parameter       |
|-----------------|
| RS-232 settings |
| Emulated EDID   |
| Laser enabled   |

The below table shows the transmission distances via optical cable between the DVI-OPT-220-Pro series extenders depending on the

| OM1           | OM2      | OM3      | OM4      |
|---------------|----------|----------|----------|
| (62.5/125)    | (50/125) | (50/125) | (50/125) |
| Not supported | 600 m    | 1200 m   |          |

| Setting/Value                                |
|----------------------------------------------|
| 9600 Baud, 8 data bit, 1 stop bit, no parity |
| F49 (1920x120059.55Hz Universal EDID)        |
| Yes                                          |

# 10.5. Mechanical Drawings

INFO: DVI-OPT-TX220-pro can be seen on the pictures; the external dimensions and the fixing holes of all units are the same.

# Front View

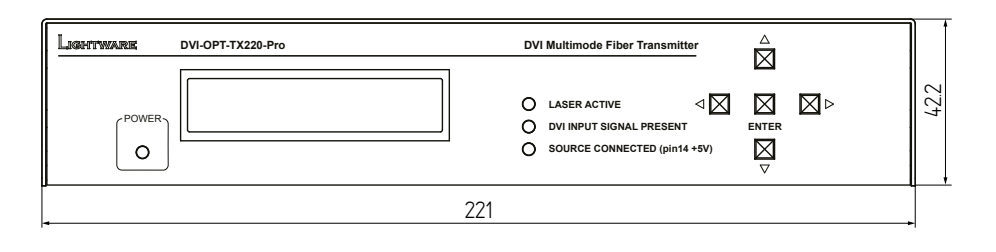

## **Rear View**

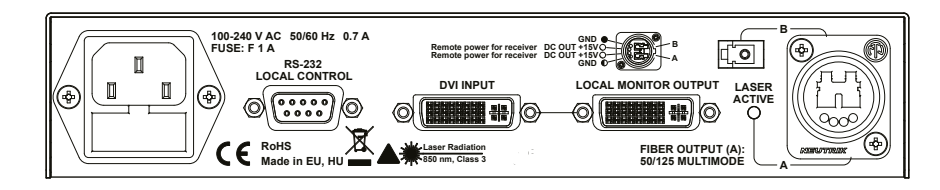

#### Top View

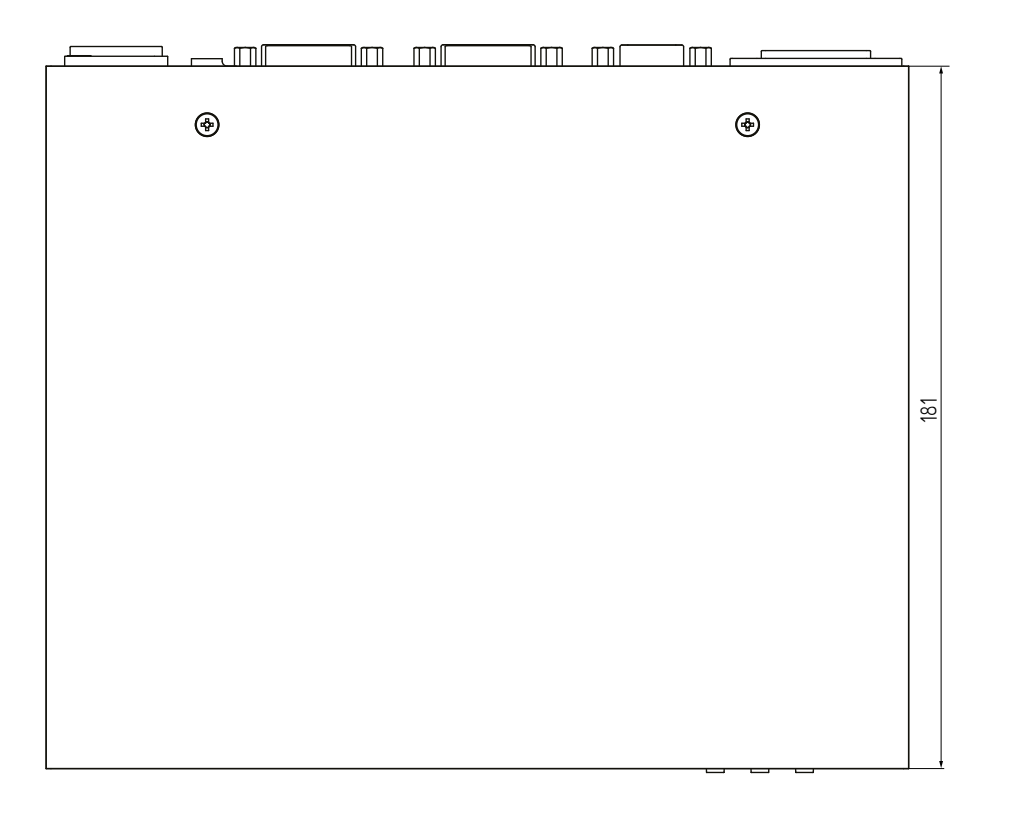

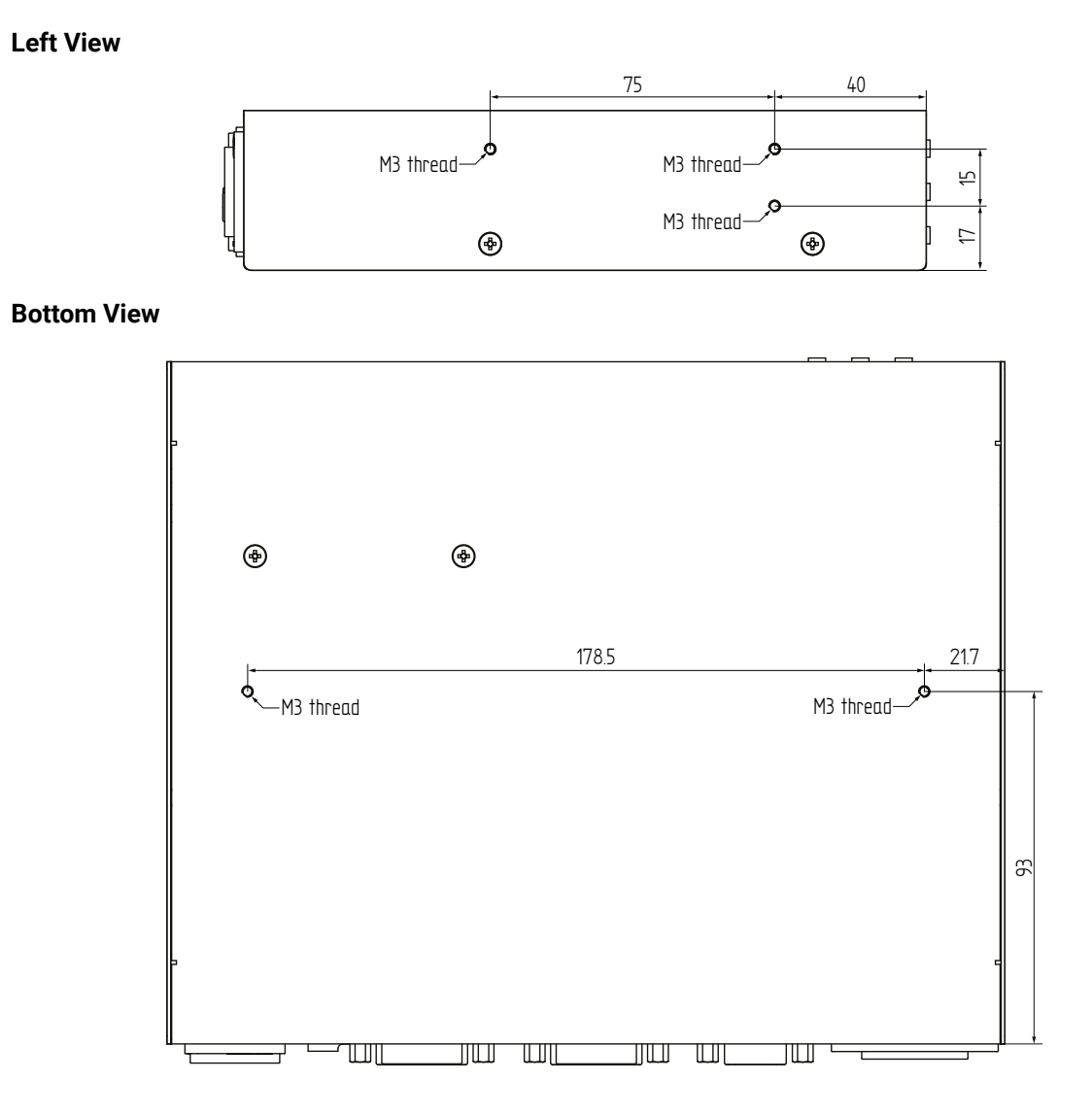

# 10.6. Further Information

#### **Limited Warranty Statement**

1. Lightware Visual Engineering LLC (Lightware) warrants to all trade and end user customers that any Lightware product purchased will be free from manufacturing defects in both material and workmanship for three (3) years from purchase unless stated otherwise below. The warranty period will begin on the latest possible date where proof of purchase/delivery can be provided by the customer. In the event that no proof can be provided (empty 'Date of purchase' field or a copy of invoice), the warranty period will begin from the point of delivery from Lightware.

1.1. 25G and MODEX product series will be subject to a seven (7) year warranty period under the same terms as outlined in this document.

1.2. If during the first three (3) months of purchase, the customer is unhappy with any aspect of a Lightware product, Lightware will accept a return for full credit.

1.3. Any product that fails in the first six (6) months of the warranty period will automatically be eligible for replacement and advanced replacement where available. Any replacements provided will be warranted for the remainder of the original unit's warranty period.

1.4. Product failures from six (6) months to the end of the warranty period will either be repaired or replaced at the discretion of Lightware. If Lightware chooses to replace the product then the replacement will be warranted for the remainder of the original unit's warranty period.

2. The above-stated warranty and procedures will not apply to any product that has been:

2.1. Modified, repaired or altered by anyone other than a certified Lightware engineer unless expressly agreed beforehand.

2.2. Used in any application other than that for which it was intended.

2.3. Subjected to any mechanical or electrical abuse or accidental damage.

2.4. Any costs incurred for repair/replacement of goods that fall into the above categories (2.1., 2.2., 2.3.) will be borne by the customer at a pre-agreed figure.

3. All products to be returned to Lightware require a return material authorization number (RMA) prior to shipment and this number must be clearly marked on the box. If an RMA number is not obtained or is not clearly marked on the box, Lightware will refuse the shipment.

3.1. The customer will be responsible for in-bound and Lightware will be responsible for out-bound shipping costs.

3.2. Newly repaired or replaced products will be warranted to the end of the originally purchased products warranty period.

#### **Document Revision History**

| Rev.                    | Release<br>date | Changes                                                                                              | Editor             |
|-------------------------|-----------------|----------------------------------------------------------------------------------------------------|--------------------|
| 1.0                     | 11-12-2014      | Initial version                                                                                      | Laszlo<br>Zsedenyi |
| 1.1                     | 15-12-2015      | Safety instructions updated, CE page pulled out                                                      | Laszlo<br>Zsedenyi |
| 1.2                     | 14-06-2017      | New chapters: Port diagrams, Two<br>video signals through one Neutrik<br>OpticalCON Duo hybrid cable | Judit<br>Barsony   |
| 2.0 22-06-2018 New corr |                 | New format introduced, minor corrections                                                             | Judit<br>Barsony   |

Contact Us

sales@lightware.com +36 1 255 3800

support@lightware.com +3612553810

Lightware Visual Engineering LLC.

Peterdy 15, Budapest H-1071, Hungary

www.lightware.com

©2018 Lightware Visual Engineering. All rights reserved. All trademarks mentioned are the property of their respective owners. Specifications subject to change without notice.